**IBM France** 

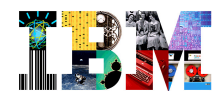

# IMS Buzz - Mardi 10 Avril IMS Explorer for Dev Presentation & Demo

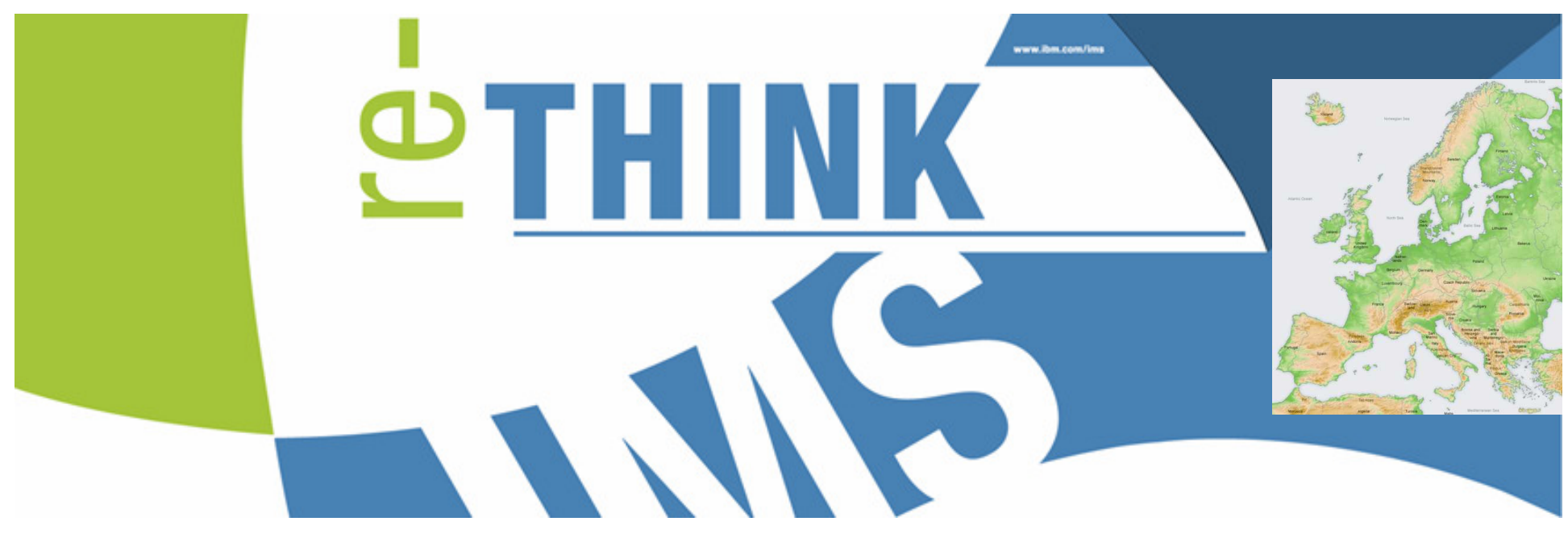

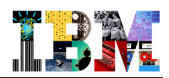

### Agenda

- IMS Explorer Overview
- DBD and PSB Graphical View
- IMS Explorer connecting to ODBM
- IMS Explorer using the IMS Catalog

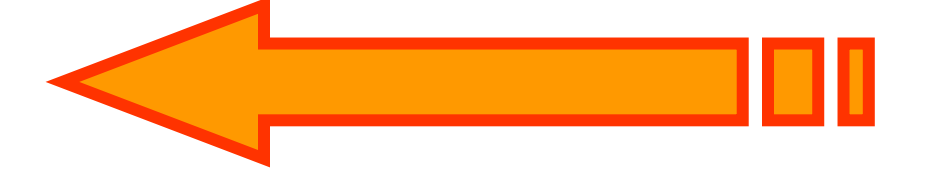

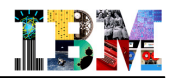

### **IMS Application Development Challenges**

Shrinking knowledge base around IMS & hierarchical data base model

Difficult to find DLI programmers

Fewer experienced COBOL and PL/I programmers

Lack of integrated development solutions and tools

Difficult to test and deploy applications

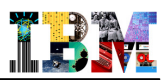

### Introducing IMS Explorer for Development... Simplifying IMS application development!

#### Easier visualization and editing of IMS Database and Program (PSB) Definitions

- Provide graphical editors to:
  - Display IMS database hierarchical structures
  - Display/create/edit PSBs
  - Change/add fields on a DBD
- Import COBOL copybooks and PL/I data structures to a database segment\*
- Generate DBD and PSB source
- Generate metadata needed by Java applications and for SQL access from Explorer

#### Ability to easily access IMS data using SQL statements

- Leveraging IMS 11 Universal JDBC driver and Open Database
- Connectivity to the z/OS system
  - Browse a Data Set and submit JCL
  - Import and export DBD and PSB source files from a Data Set to the IMS Explorer, and vice-versa

#### \*Requires RDz 8.0 or later

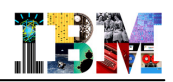

# Displaying an IMS Database Structure via "Green Screen"

| EDIT    | IMS.V11.DBDC.SDFSISRC(DFSAUTDB) - 01.00 Col          | umns 00001 00072                                                                                                    |
|---------|------------------------------------------------------|----------------------------------------------------------------------------------------------------|
| Command | ===>                                                 | Contraction Carteria Carteria |
| 008500  | FIELD NAME=SALDATE, BYTES=8, START=33, TYPE=C        | ogical relationship                                                                                                    |
| 008600  | FIELD NAME=LASTNME, BYTES=25, START=41, TYPE=C       | IN DBD source                                                                                                    |
| 008700  | SEGM NAME=SALESPER,                                  | Х                                                                                                    |
| 008800  | PARENT=((DEALER,), (EMPL, PHYSICAL, EMPDB2)          | ), Х                                                                                                    |
| 008900  | BYTES=6,                                             | X                                                                                                    |
| 009000  | POINTER=(LPARNT,LTWINBWD,TWINBWD),                   | X                                                                                                    |
| 009100  | RULES= (VVV)                                         |                                                                                                    |
| 009200  | FIELD NAME= (EMPNO, SEQ, U), BYTES=6, START=1, TYPE= | C (LPK)                                                                                                    |
| 009300  | SEGM NAME=SALESINF, PARENT=SALESPER, BYTES=15        |                                                                                                    |
| 009400  | FIELD NAME=QUQTA,BYTES=5,START=1,TYPE=C              |                                                                                                    |
| 009500  | FIELD NAME=SALESYTD, BYTES=5, START=6, TYPE=C        |                                                                                                    |
| 009600  | FIELD NAME=COMSSION, BYTES=5, START=11, TYPE=C       |                                                                                                    |
| 009700  | DBDGEN                                               | Understanding a                                                                                                    |
| 009800  | FINISH                                               | reading its source                                                                                                    |
| 009900  | END                                                  | isn't easy for                                                                                                    |
| *****   | **************************************               | newcomers to IMS                                                                                                    |

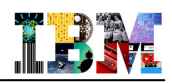

### Displaying an IMS Database Structure with IMS Explorer

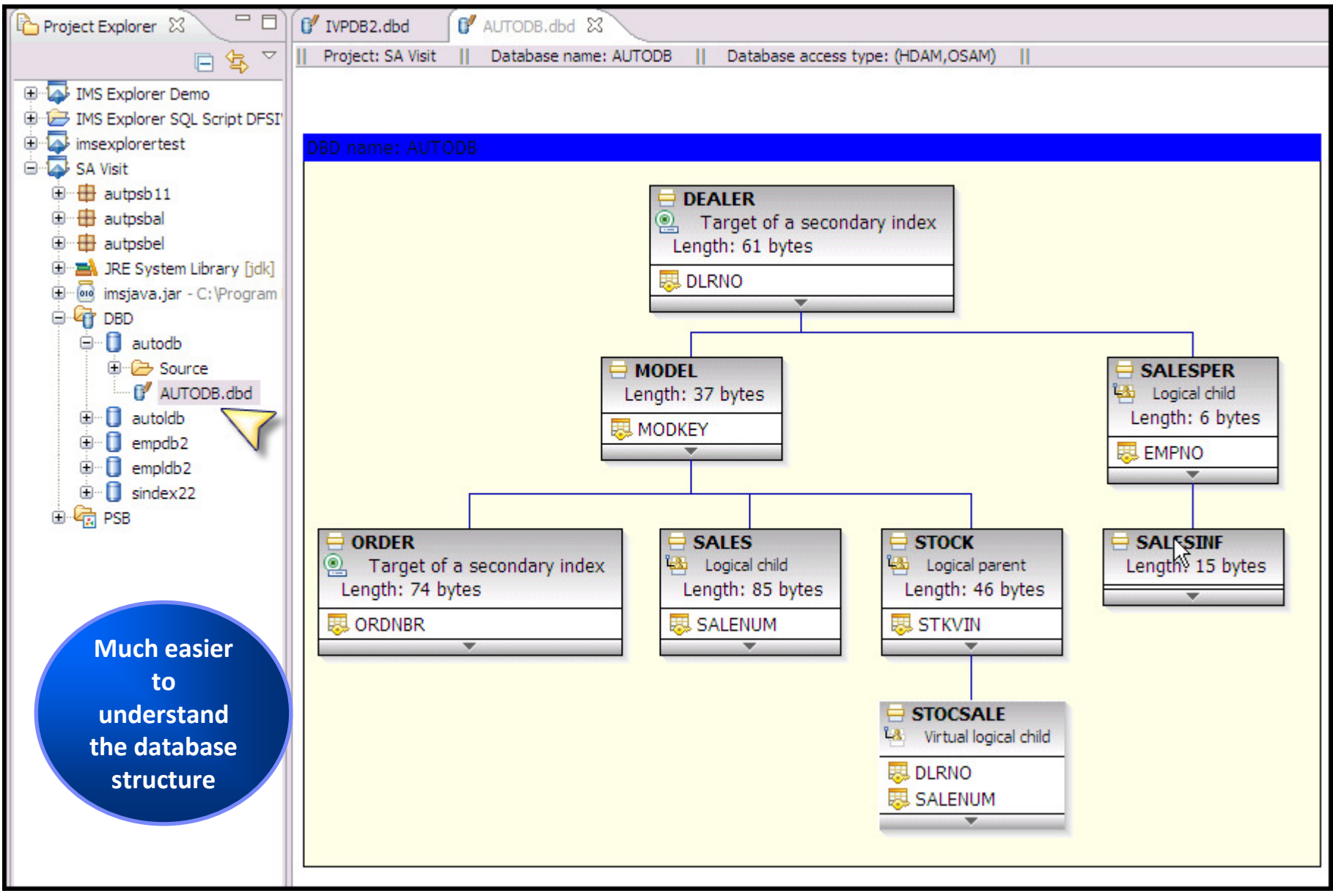

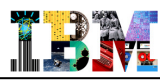

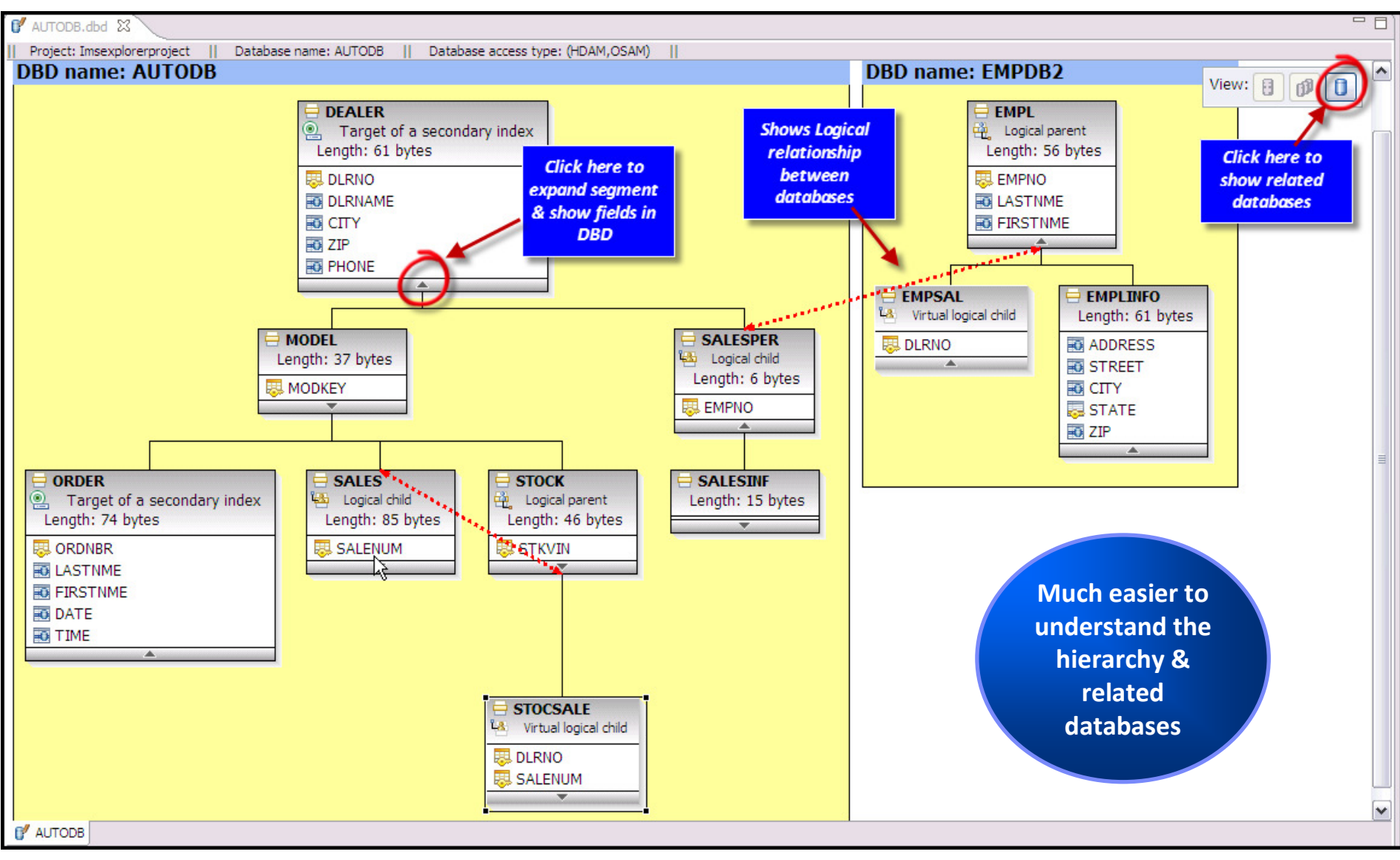

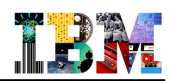

### Displaying an IMS Database Structure with IMS Explorer...

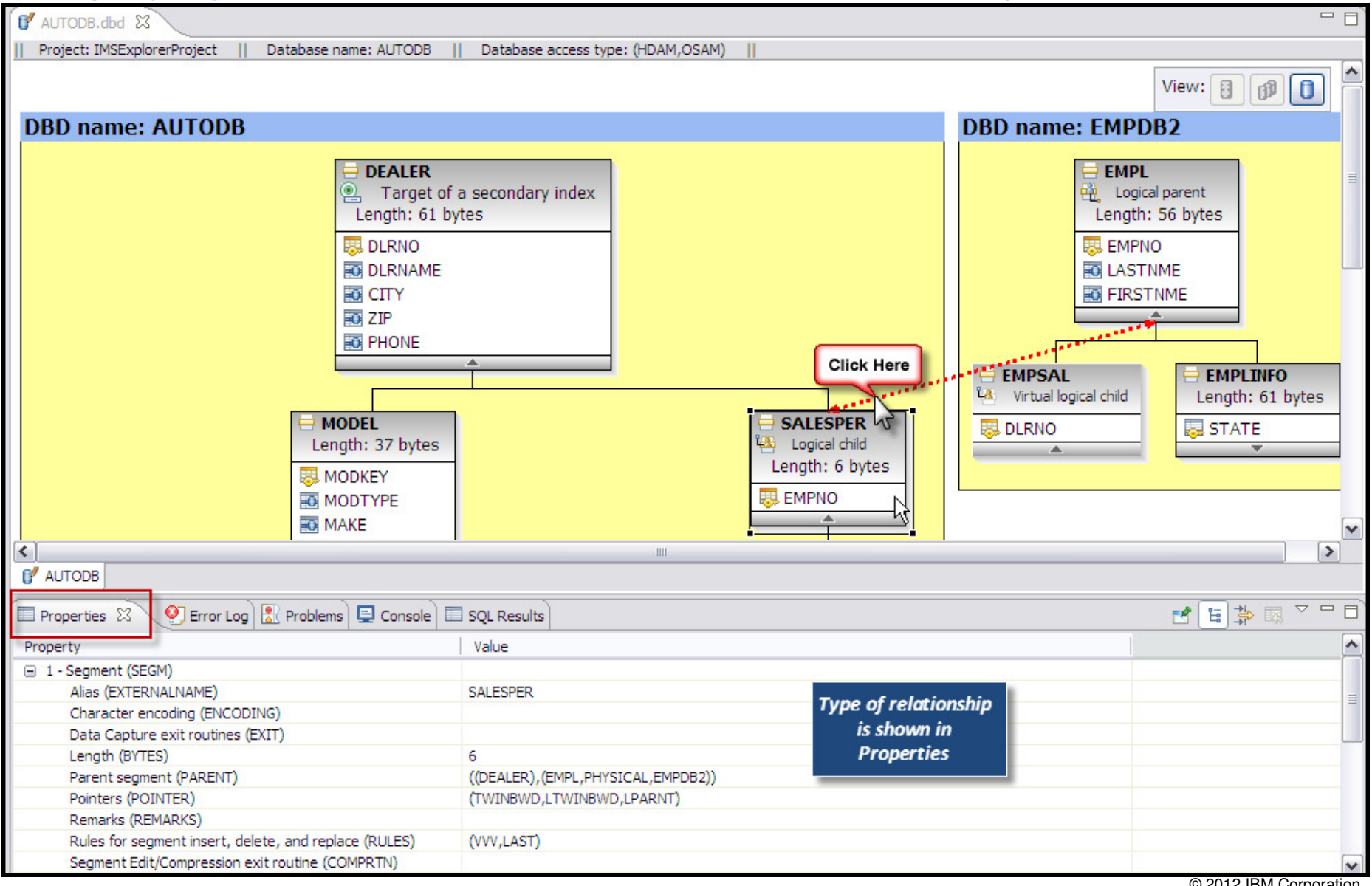

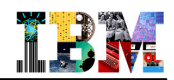

### Printing a Copy of the Visual Layout

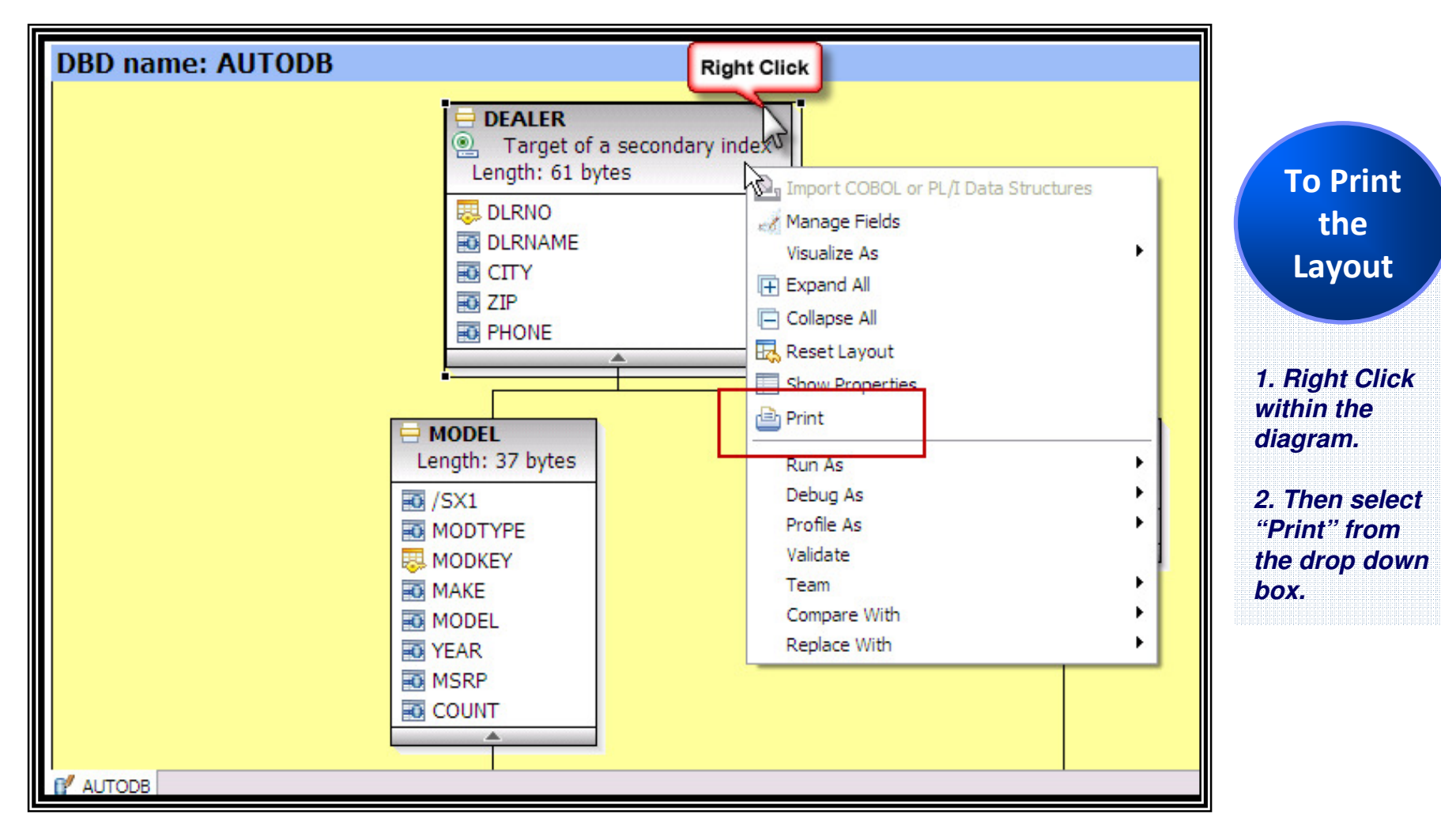

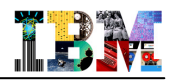

# PSB and PCB Definitions via "Green Screen"

| IMS.V    | /11.DBDC.SDFSISRC(DFSAUT11) - 01.00                                                                                                    | Columns 00001 00072                                                      |
|----------|----------------------------------------------------------------------------------------------------|--------------------------------------------------------------------------|
| d ===>   |                                                                                                    | Scroll ===> <u>CSR</u>                                                   |
| AUTS2PCB | PCB TYPE=DB, DBDNAME=AUTOLDB, PROCOPT=GRP, KI<br>PROCSEQ=SINDEX22<br>SENSEG NAME=DEALER, PARENT=0<br>SENSEG NAME=MODEL, PARENT=DEALER<br>SENSEG NAME=STOCK, PARENT=MODEL                                                                                                    | EYLEN=64, X                                                              |
| ж        |                                                                                                    |                                                                          |
| AUSI2PCB | PCB TYPE=DB, DBDNAME=SINDEX22, PROCOPT=GRD<br>SENSEG NAME=SINDXB, PARENT=0                                                                                                    | P,KEYLEN=28                                                              |
| EMPLPCB  | <pre>PCB TYPE=DB, DBDNAME=EMPLDB2, PROCOPT=AP, KI<br/>SENSEG NAME=EMPL, PARENT=0<br/>SENSEG NAME=DEALER, PARENT=EMPL<br/>SENSEG NAME=SALESINF, PARENT=DEALER<br/>SENFLD NAME=QUOTA, START=1<br/>SENFLD NAME=SALESYTD, START=7<br/>SENSEG NAME=EMPLINF0, PARENT=EMPL<br/>PSBGEN PSBNAME=AUTPSB11, LANG=JAVA<br/>END</pre> | Typical<br>Green Screen<br>Display of<br>PCB Definitions<br>within a PSB |

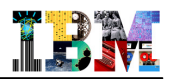

### Building a PCB definition with IMS Explorer

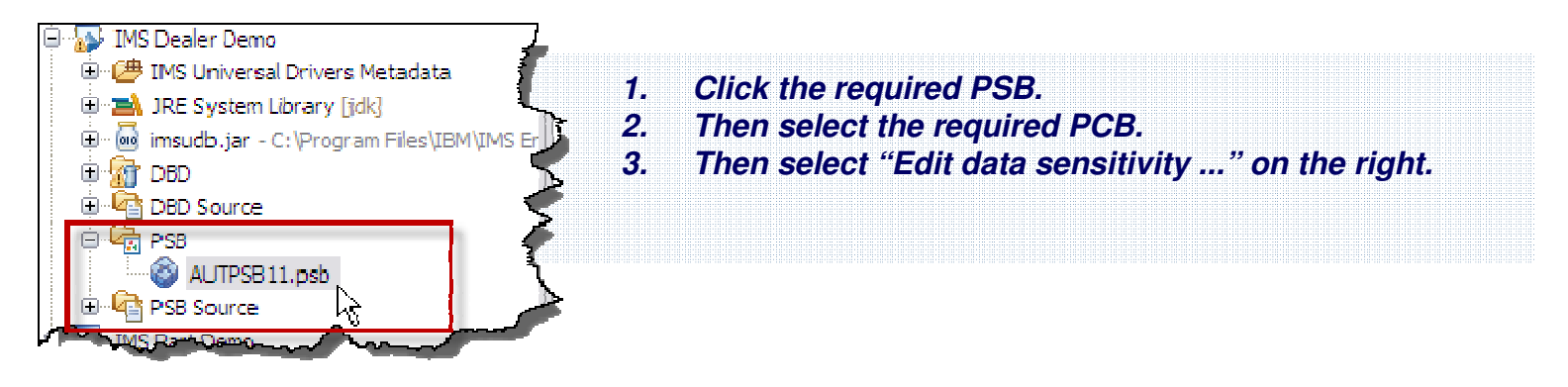

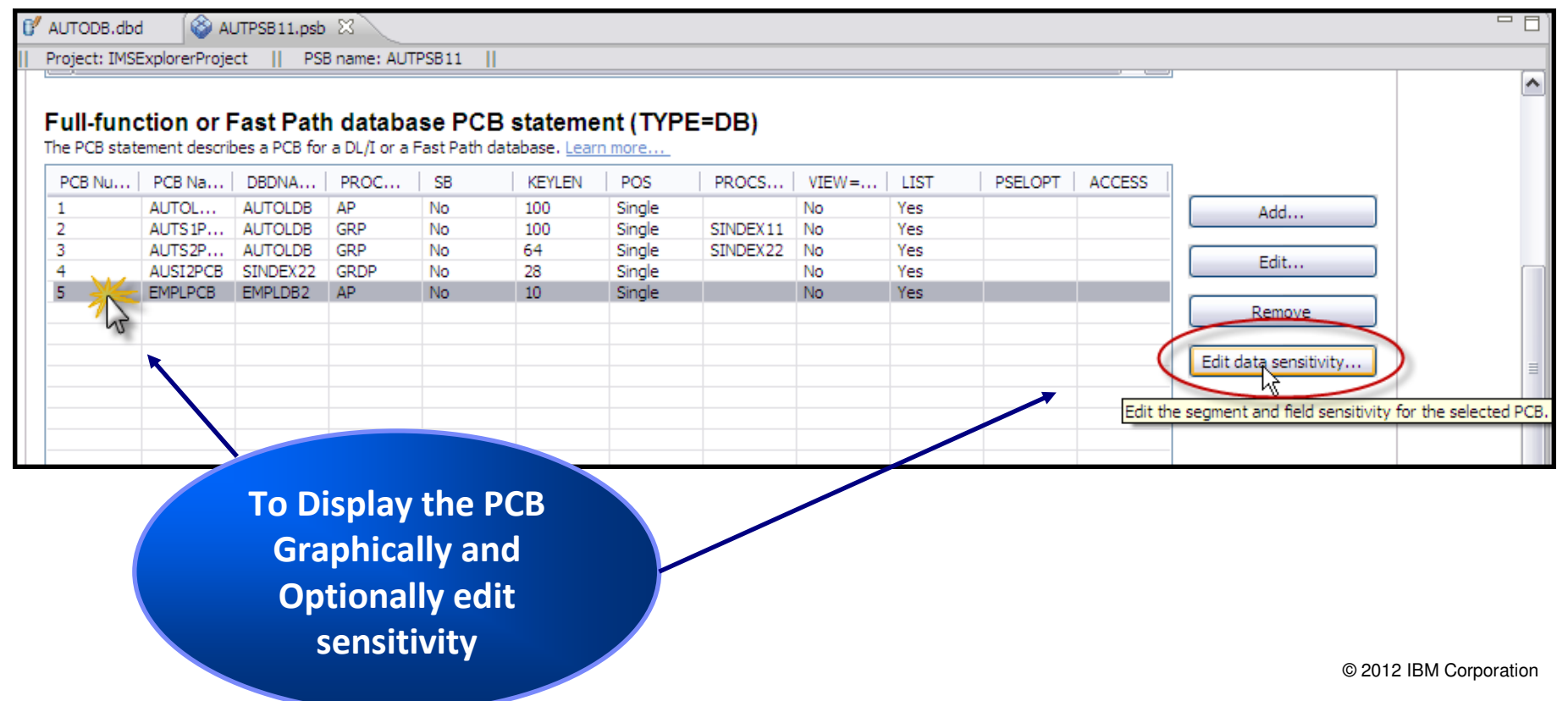

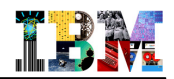

### Building a PCB definition with IMS Explorer ...

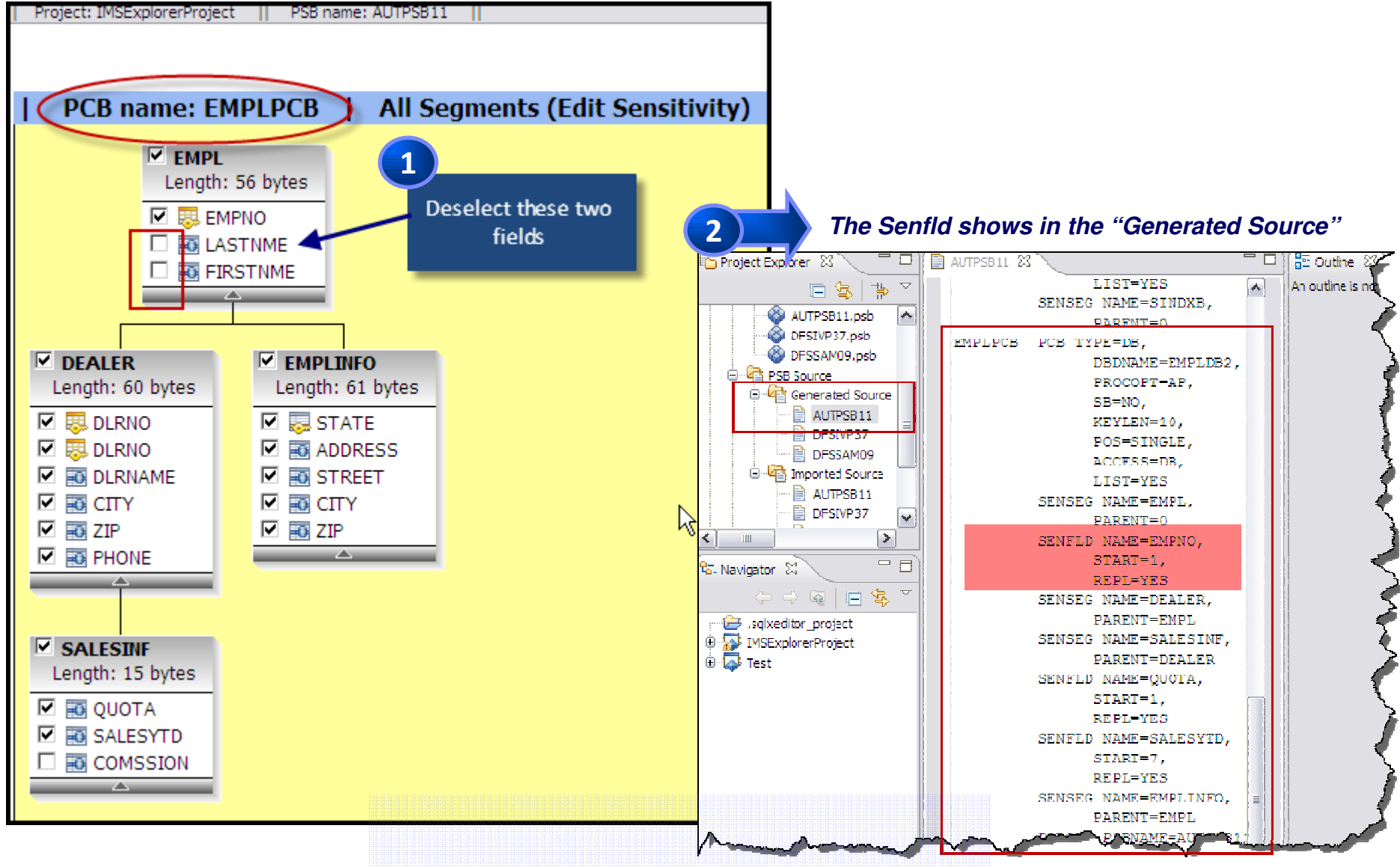

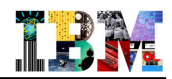

### Building a PCB definition with IMS Explorer ...

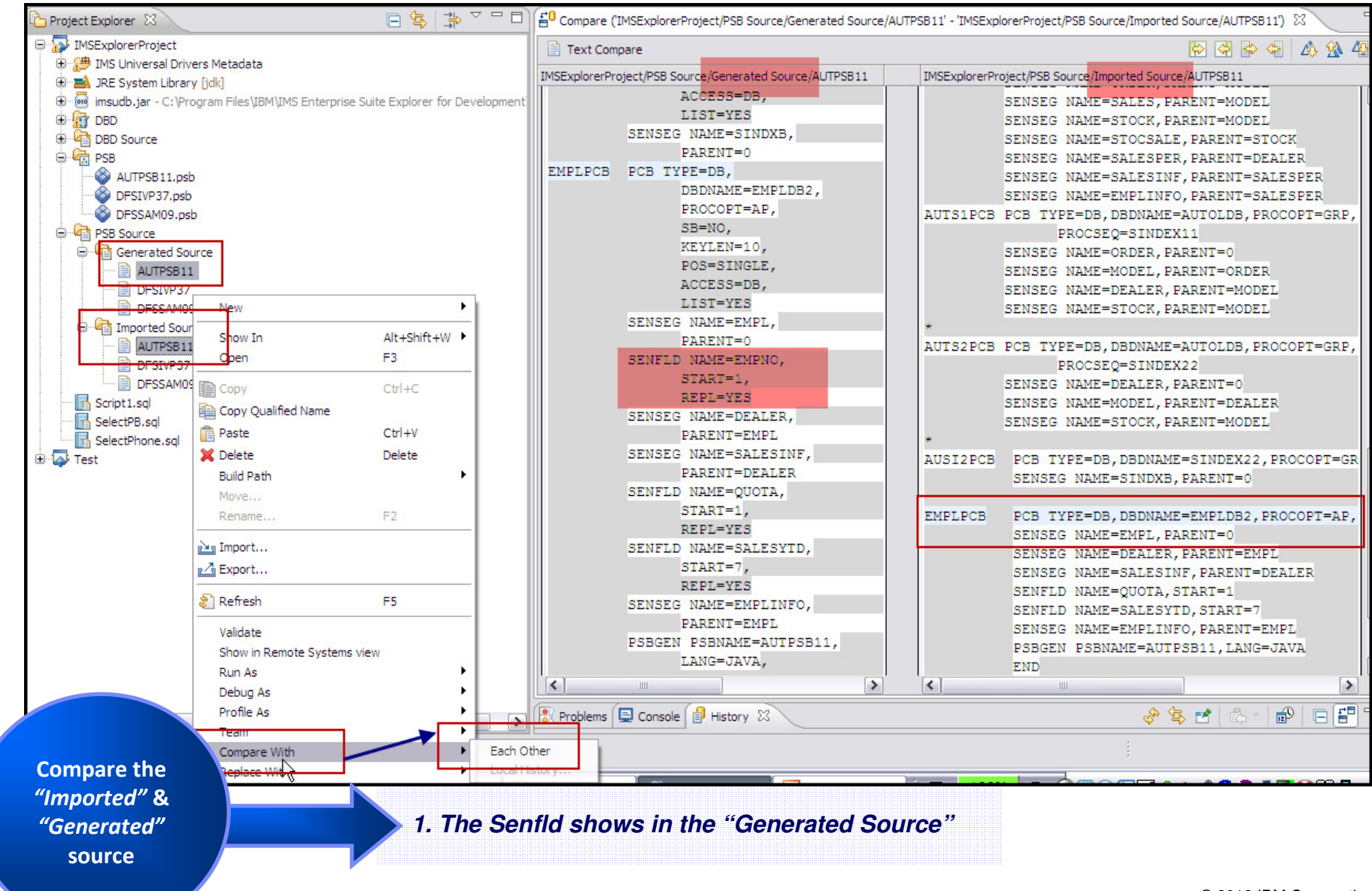

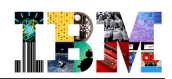

# Displaying an IMS Database's contents with DFSDDLT0

| \$DDL | Τ0    | NEWJC | L F1    | . V 80   | Trunc=   | 80 Siz | e=96 Li | ne=25 Col | l=1 Alt=0 |      |        |    |
|-------|-------|-------|---------|----------|----------|--------|---------|-----------|-----------|------|--------|----|
| ====> |       |       |         |          |          |        |         |           |           |      |        |    |
| 00022 | U жж  | жжжжж | *****   | «жжжжжж  | ******   | *****  | *****   | ******    | кжжжжжжжж | кжжя | кжжжжж | жж |
| 00023 | WTO   | Start | of th   | ne DDLT@ | ) stream |        |         |           |           |      |        |    |
| 00024 | U st  | atus  | card h  | has all  | 1's so   | all tr | acing i | s ON.     |           |      |        |    |
| 00025 | U st  | atus  | card h  | nas 0000 | 2 so we  | use t  | he seco | nd PCB ir | n the PSB |      |        |    |
| 00026 | S 1   | 1 1 1 | 1       | 0000     | )2       |        |         |           |           |      |        |    |
| 00027 | WTO   | Now d | loing G | SN throu | igh the  | databa | se      |           |           |      |        |    |
| 00028 | L     |       | GN      |          |          |        |         |           |           |      |        |    |
| 00029 | E     |       | DATA    | KAA11**  | K1*      |        |         |           |           |      |        |    |
| 00030 | E     | 01    | K1      | 000      | )5KAA11  |        |         |           |           |      |        |    |
| 00031 | L     |       | GN      |          |          |        |         |           |           |      |        |    |
| 00032 | E     |       | DATA    | KBBB11×  | «жК2     |        |         |           |           |      |        |    |
| 00033 | E     | 02    | K2      | 001      | 1KAA11K  | BBB11  |         |           |           |      |        |    |
| 00034 | L     |       | GN      |          |          |        |         |           |           |      |        |    |
| 00035 | E     |       | DATA    | KAA31KE  | E31K313  | 111312 | 1313131 | 4131513KE | EE31K5R31 |      |        |    |
| 00036 | E     | 03    | КЗК5    | 002      | 21KAA11K | BBB11K | AA31KEE | 31        |           |      |        |    |
| 00037 | L     |       | GN      |          |          |        |         |           |           |      |        |    |
| 00038 | E     |       | DATA    | KAA31**  | K1*      |        |         |           |           |      |        |    |
| 00039 | E     | 04    | K1X     | 002      | 26KAA11K | BBB11K | AA31KEE | 31KAA31   |           |      |        |    |
| 00040 | L     |       | GN      |          |          |        |         |           |           |      |        |    |
| 00041 | E     |       | DATA    | KAA31KE  | E32K313  | 211322 | 1323132 | 4132513KE | E32K5R32  |      |        |    |
| PF 1  | FIG   |       | 2 SCF   | REEN 2   | З QUIT   |        | 4 FILE  | 5         | REPEAT    | 6    | ADD    |    |
| PF 7  | BACKW | ARD   | 8 F 0 F | ∖WARD    | 9 XFIL   | Ξ      | 10 LEFT | 11        | RIGHT     | 12   | JOIN   |    |

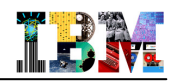

# Displaying an IMS Database with IMS Explorer

| MS Explorer - Imsexplorerproject/Script1.sql - IMS Enterprise Suite Explorer |              |                                                                                                    |                                                                                                    |                                                                      |                                                                 |                                                           |                                   |                                |                |               |            |          |      |
|------------------------------------------------------------------------------|--------------|----------------------------------------------------------------------------------------------------|----------------------------------------------------------------------------------------------------|----------------------------------------------------------------------|-----------------------------------------------------------------|-----------------------------------------------------------|-----------------------------------|--------------------------------|----------------|---------------|------------|----------|------|
| File Edit Navigate Search Project SQL Run Window Help                        |              |                                                                                                    |                                                                                                    |                                                                      |                                                                 |                                                           |                                   |                                |                |               |            |          |      |
|                                                                              |              |                                                                                                    |                                                                                                    |                                                                      |                                                                 |                                                           |                                   |                                | <b>1</b> 1 €   | Database De   | »          |          |      |
| Project Explorer 🛛 📄 🔄 🎽                                                     | - D)(        | SelectScript1.sql                                                                                                    | DI21PART.dbd                                                                                                    |                                                                      | E STOKSTAT                                                      | Script1.s                                                 | al X                              |                                |                |               |            | 1 80 -   |      |
| DFSIVPA     DFSSAM02     DFSSAM03     DFSSAM04     DFSSAM05                  | ~            | SELECT PCB01.3<br>PCB01.STOKS<br>PCB01.STOKS<br>PCB01.STOKS                                                                                                    | STOKSTAT.PARTR<br>TAT.UNIT, PCBO<br>TAT.CURRENTREQ<br>TAT.STOCKEY, P                                                                                                 | OOT_PARTKEY, H<br>1.STOKSTAT.DEH<br>MTS, PCB01.STO<br>CB01.STOKSTAT. | PCB01.STOKSTA<br>PT, PCB01.STO<br>DKSTAT.UNPLDI<br>AREA, PCB01. | T.UNPLREQMT<br>DKSTAT.UNITP<br>SB, PCB01.S<br>STOKSTAT.ON | S,<br>RICE,<br>TOKSTAT.<br>ORDER, | STKCTDATE,                     |                | ſ             | •          | SELECT S | Stat |
| DFSSAM06                                                                     |              | PCB01.STOKS<br>PCB01.PARTRO                                                                                                    | PCB01.STOKSTAT.DLV, PCB01.STOKSTAT.INSTOCK, PCB01.STOKSTAT.PR0J,<br>PCB01.STOKSTAT.PLANDISB, PCB01.PARTROOT.PART, PCB01.PARTROOT.PARTDESC,<br>PCB01.PARTROOT.PARTKEY |                                                                      |                                                                 |                                                           |                                   |                                |                |               | SQL Buil   | der      |      |
| Multiselect.sql                                                              |              | FROM PCB01.9<br>ORDER BY PCH                                                                                                    | STOKSTAT, PCBO<br>B01.STOKSTAT.P                                                                                                    | 1.PARTROOT<br>ARTROOT_PARTK                                          | EY ASC                                                          |                                                           |                                   |                                |                |               | with cont  | ent      |      |
| st parts.sgl                                                                 |              | <                                                                                                    |                                                                                                    |                                                                      |                                                                 |                                                           |                                   | 2                              |                |               | assistanc  | eio      |      |
| set Script1.sql                                                              |              |                                                                                                    |                                                                                                    |                                                                      |                                                                 | A 7                                                       |                                   |                                |                |               | build a S  | QL       |      |
| so Script2.sql                                                               | ≡            | STOKSTAT                                                                                                    |                                                                                                    | PARTROOT                                                             |                                                                 |                                                           |                                   |                                |                |               | ototomo    | n t      |      |
| ter and scripts.sqr<br>ter and scripts.sqr                                   |              | PARTROOT_PA                                                                                                    |                                                                                                    | PART                                                                 |                                                                 |                                                           |                                   |                                |                |               | stateme    | in t     |      |
|                                                                              | >            | UNIT                                                                                                    |                                                                                                    | PARTLESC                                                             |                                                                 |                                                           |                                   |                                |                |               |            |          |      |
| Data Source Explorer                                                         | - 0          |                                                                                                    |                                                                                                    |                                                                      |                                                                 |                                                           |                                   |                                |                | •             |            |          |      |
|                                                                              | . ~          |                                                                                                    | -                                                                                                    |                                                                      |                                                                 | •                                                         |                                   |                                |                |               |            |          |      |
| EUBADB2A ]                                                                   | ^            |                                                                                                    |                                                                                                    |                                                                      |                                                                 |                                                           |                                   |                                | Vi             | ew w/         |            |          |      |
| Here you can                                                                 |              | Columns Conditions                                                                                                    | Groups Group Condit                                                                                                    | tions                                                                |                                                                 |                                                           |                                   |                                | th             | e SQL         |            |          |      |
| create SQI                                                                   |              | Column                                                                                                    |                                                                                                    | as Output                                                            | Sort Type                                                       | Sort Order                                                |                                   |                                |                | oulto         | <u>^</u>   | 1        |      |
|                                                                              |              | PCB01.STOKSTAT.                                                                                                    | UNPLREOMTS                                                                                                    |                                                                      | Ascending                                                       | 1                                                         |                                   |                                | I I I          | suits         |            | 1        |      |
| scripts with                                                                 |              | PCB01.STOKSTAT.U                                                                                                    | UNIT                                                                                                    |                                                                      |                                                                 |                                                           |                                   |                                |                |               |            | 1        |      |
| Select,                                                                      |              | PCB01.STOKSTAT.                                                                                                    | DEPT                                                                                                    |                                                                      |                                                                 |                                                           |                                   |                                | 7/             |               | ~          |          |      |
| Update.                                                                      | 1            | -<br>                                                                                                    |                                                                                                    |                                                                      |                                                                 |                                                           |                                   |                                |                |               |            |          |      |
| Delete Insert                                                                | res ≡        | Properties Y Error                                                                                                    |                                                                                                    |                                                                      | ~                                                               |                                                           |                                   |                                |                | former Comme  |            |          |      |
| BCICIC, INSCIT                                                               |              | Status Operat                                                                                                    | tion                                                                                                    | Date                                                                 | Connectio                                                       |                                                           | <b>^</b> 1                        | 02106B1293P009                 | 200 UNPLREQMIS | 0000 59       | 0.000 1055 | 22       |      |
| Statements CYCCOUNT                                                          |              | Succeec Return                                                                                                    | All Rows                                                                                                    | 12/10/2011                                                           | IMS DB1                                                         |                                                           | 2                                 | 02106B1293P009                 | 0              | 0000 59       | 0.000 0    | 1        |      |
| PARTROOT                                                                     |              | ✓ Succeec "PCB01"                                                                                                    | "."PARTROOT"                                                                                                    | 12/10/2011                                                           | IMS DB1                                                         |                                                           | 3                                 | 02106B1293P009<br>02250236-001 | 200            | 59<br>0000 59 | 0.182 320  | 38       |      |
| Unan Defined 5                                                               |              | V Succeec Return                                                                                                    | All Rows                                                                                                    | 12/10/2011                                                           | IMS DB1                                                         |                                                           | 5                                 | 02250236-001                   | 0              | 0000 59       | 0.000 0    | 10       |      |
| E User-Defined T                                                             | unic<br>Vine | ✓ Succeec select *                                                                                                    | from pcb01.STOKSTAT                                                                                                    | T 12/10/2011                                                         | IMS DB1                                                         |                                                           | 6                                 | 02250236-001                   | 0              | 59            | 0.367 72   | 0        |      |
| ⊕ — Gisch Benned 1                                                           |              |                                                                                                    | sql                                                                                                    | 12/10/2011                                                           | IMS DB1                                                         |                                                           | 8                                 | 02250794                       | 0              | 0000 59       | 0.000 3    | 64       |      |
| ⊕ Coles                                                                      |              | <ul> <li>Succeer Multisele</li> </ul>                                                                                                    | ect.sal                                                                                                    | 12/10/2011                                                           | IMS DB1                                                         |                                                           | ≡ 9                               | 02250794                       | 0              | 0000 59       | 0.000 0    | 80       |      |
| 🗄 🖳 Users                                                                    |              | ✓ Succeet SELECT                                                                                                    | PCB01.STOKSTAT,PAF                                                                                                    | RTR 12/10/2011                                                       | IMS DB1                                                         |                                                           | 10                                | 02250794<br>02250796           | 0              | 0000 59       | 0.174 390  | 2        |      |
| 🖻 🗁 ODA Data Sources                                                         |              | S Failed SELECT SELECT SEL | PCB01.STOKSTAT.PAR                                                                                                    | RTR 12/10/2011                                                       | IMS DB1                                                         |                                                           | 12                                | 02250796                       | 0              | 59            | 1.535 20   | 0        | ~    |
|                                                                              | >            | ✓ Succeec SELECT                                                                                                    | PCB01.STOKSTAT.PAR                                                                                                    | RTR 12/10/2011                                                       | IMS DB1                                                         |                                                           | V (                               |                                | ·              |               | 10.000     | >        |      |
| Database type: IMS_V11,Current pro                                           | file: IMS    | S DB1, Database: IMS DI2                                                                                                    | 1PART, connected                                                                                                    |                                                                      |                                                                 |                                                           |                                   |                                |                |               |            |          |      |

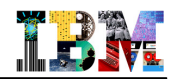

# Browsing Data Sets and Submitting JCL

| <u>M</u> enu    | <u>F</u> unctions        | <u>C</u> onfirm       | <u>U</u> tilities           | <u>H</u> elp |            |                          |                |
|-----------------|--------------------------|-----------------------|-----------------------------|--------------|------------|--------------------------|----------------|
| EDIT            |                          | IMSDATA.I             | M11A.JOBS                   |              | Re         | ow 00001 o               | f 00091        |
| Command         | ===>                     |                       |                             |              |            | Scroll ==                | => PAGE        |
|                 | Name                     | Prompt                | Size                        | Created      | Chan       | ged                      | ID             |
|                 | ACBGEN1A                 |                       | 13                          | 2007/11/26   | 2011/08/18 | 13:46:14                 | COUGHTA        |
|                 | ARCHIVE                  |                       | 23                          | 2010/01/04   | 2010/01/04 | 17:04:59                 | COUGHTA        |
|                 | ASSEMBLE                 |                       | 42                          | 2009/04/21   | 2009/07/28 | 10:31:20                 | COUGHTA        |
|                 | AUDITSUP                 |                       | 59                          | 2009/04/17   | 2009/04/20 | 11:39:14                 | COUGHTA        |
|                 | AUDTPRT                  |                       | 7                           | 2006/11/23   | 2010/07/13 | 18:42:39                 | COUGHTA        |
|                 | BASKETDB                 |                       | 127                         | 2011/08/10   | 2011/08/10 | 18:54:40                 | COUGHTA        |
|                 | BASKETLD                 |                       | 28                          | 2011/08/18   | 2011/08/18 | 15:00:40                 | COUGHTA        |
|                 | BATSPOC                  |                       | 395                         | 2008/01/16   | 2010/02/19 | 13:42:27                 | COUGHTA        |
|                 | BATSPOC1                 |                       | 21                          | 2009/12/01   | 2009/12/01 | 15:20:32                 | COUGHTA        |
|                 | BMPDDLT0                 |                       | 53                          | 2003/07/16   | 2009/07/06 | 18:01:46                 | COUGHTA        |
|                 | BMPDDLT1                 |                       | 37                          | 2009/07/07   | 2011/05/26 | 08:00:41                 | COUGHTA        |
|                 | BSKLOADS                 |                       | 248                         | 2009/06725   | 2011/08/18 | 19:23:35                 | COUGHTA        |
|                 | BSKRECON                 |                       | 54                          | 2011/08/18   | 2011/08/18 | 14:18:15                 | COUGHTA        |
|                 | BSKTIDX                  |                       | 20                          | 2011/08/10   | 2011/08/10 | 18:54:40                 | COUGHTA        |
|                 | BSTKPSB                  |                       | 38                          | 2011/08/10   | 2011/08/10 | 18:53:40                 | COUGHTA        |
|                 | CLSOLDS                  |                       | 25                          | 2007/08/20   | 2011/05/18 | 11:25:47                 | COUGHTA        |
|                 | COBCOMP                  |                       | 75                          | 2008/05/13   | 2009/05/14 | 12:44:22                 | COUGHTA        |
| F1=Hel          | b F2=Spl                 | it F3=E               | xit F5=R                    | find F7=Up   | F8=Doi     | JN F9=S                  | wap            |
| F10=Lef         | t F11=Rig                | ht F12=C              | ancel                       |              |            |                          |                |
| <u>1А</u> а     |                          |                       |                             |              |            |                          | 04/015         |
| Connected to re | mote server/host winmvs5 | 0.hursley.ibm.com usi | ing lu/pool IYELTC09 and po | rt 23        | HP Photosn | nart B110 series on HP_1 | 192.168.1.78_C |

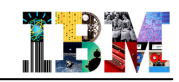

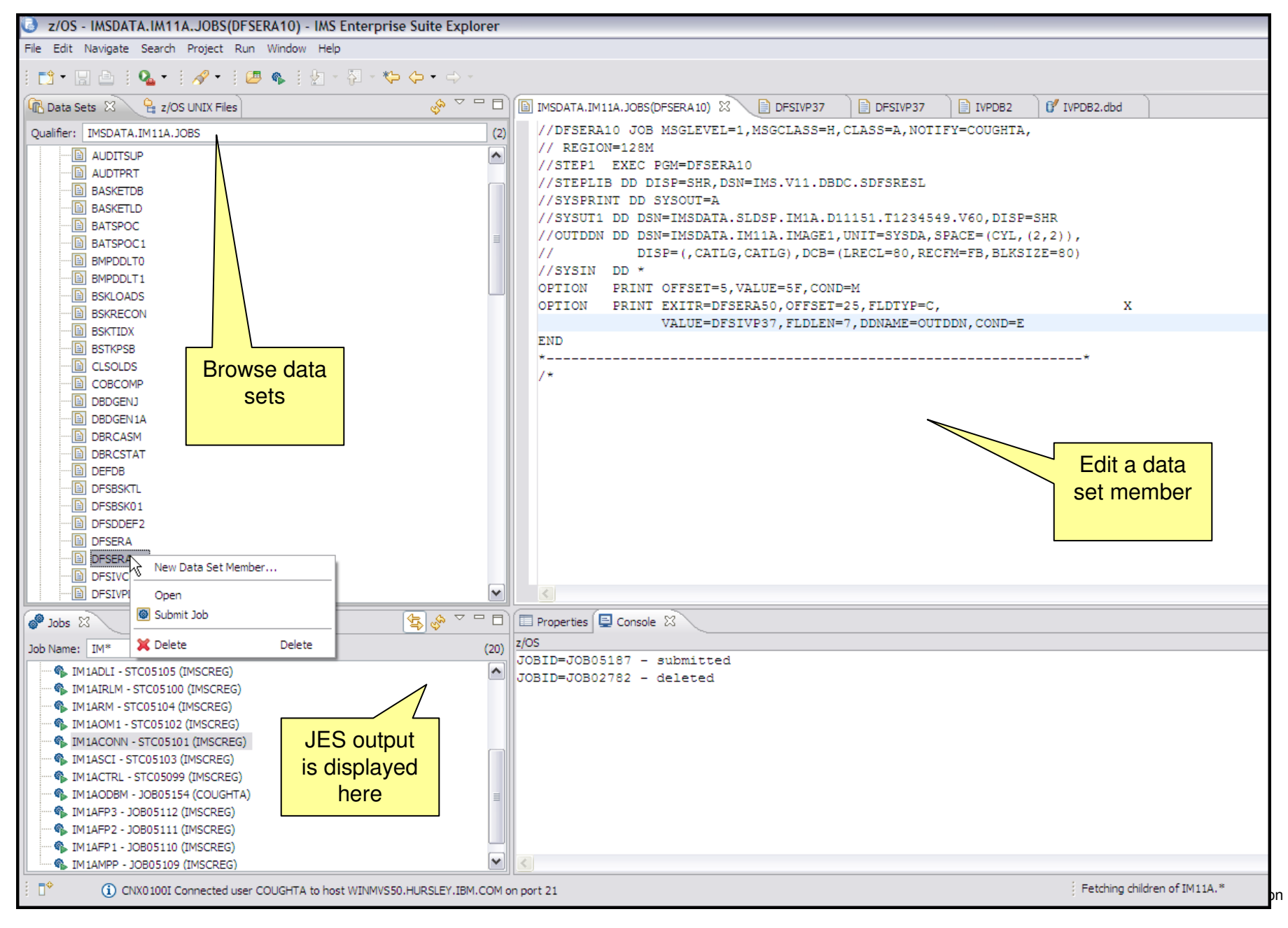

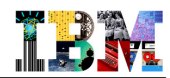

### IMS Explorer ... where do you get it from?

#### Download as part of IMS Enterprise Suite

- ibm.com/ims

**Download the IMS Explorer** 

→ Click on IMS Enterprise

ibm.com/ims

Suite

 $- \rightarrow$  Click on IMS Enterprise Suite

### IMS Enterprise Suite extends access to IMS!

Download now

rformance Reliable

Security

Integrate

TRUST

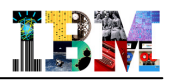

### IMS Explorer ... two offerings

- Stand-alone offering
- Shell-sharing offering for use with RDz 8.0.3 or Optim Development Studio 2.2.1.1 or later

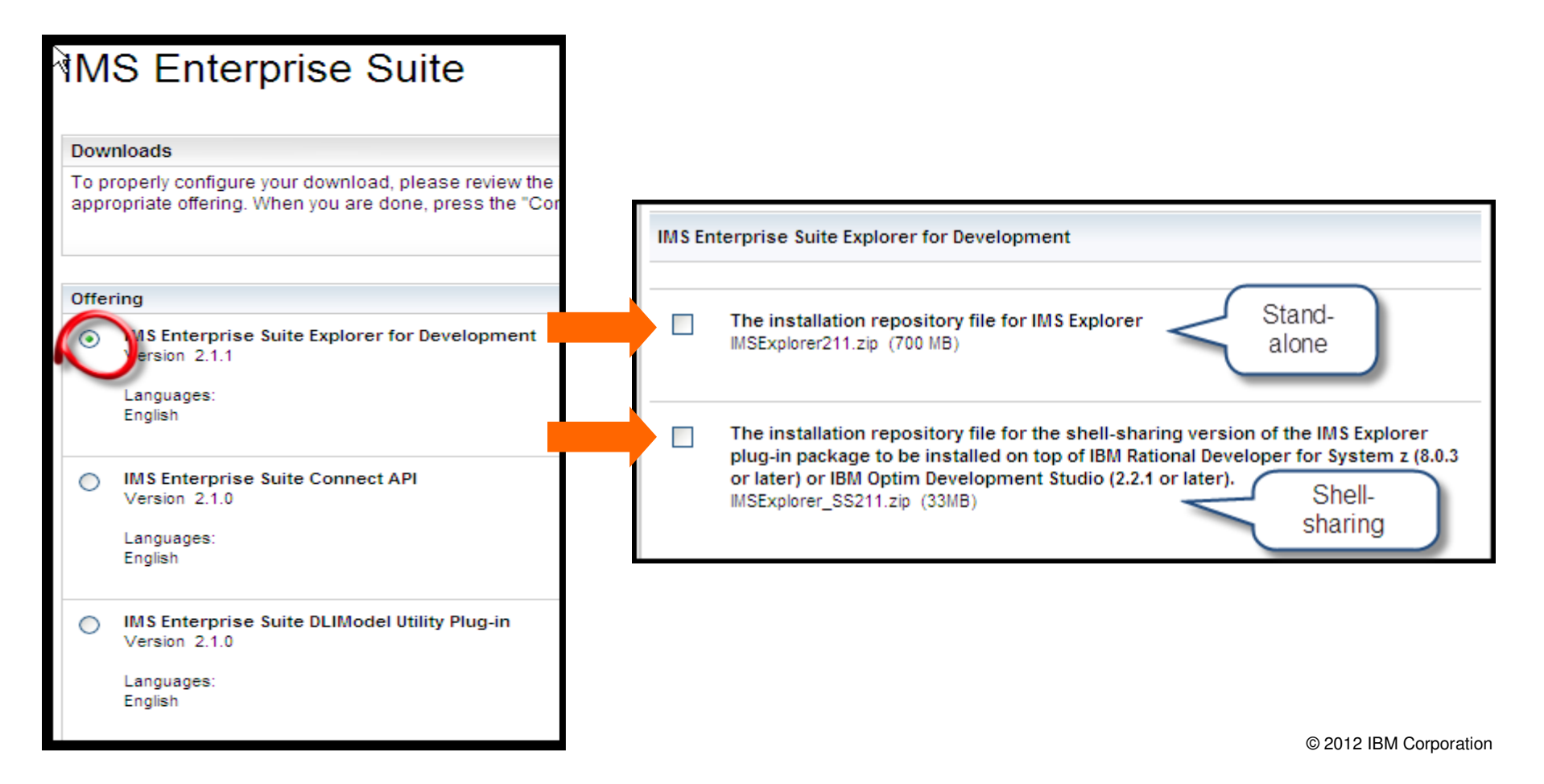

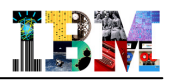

### Software Requirements

- The IMS Explorer supports IMS Version 10 and later
- For SQL access to an IMS database from IMS Explorer, you must have IMS Version 11 or later on your host system with Open Database implemented
- To import COBOL and PL/I data structures, the IMS Explorer must be installed into Rational Developer for System z Version 8.0 or later
- The IMS Explorer supports cross-product integration (shell-sharing) with the following products:
  - Rational Developer for System z Version 8.0.3 or later
  - IBM Optim Development Studio Version 2.2.1.1 or later
  - IBM Problem Determination Tools Plug-ins for Eclipse

| IMS Explorer for Development                      | RDz shell-sharing environment     |         |       | non-RDz environment |               |         |       |         |
|---------------------------------------------------|-----------------------------------|---------|-------|---------------------|---------------|---------|-------|---------|
|                                                   | Open D                            | atabase | IMS C | atalog              | Open Database |         | IMS C | atalog  |
|                                                   | WITH                              | WITHOUT | WITH  | WITHOUT             | WITH          | WITHOUT | WITH  | WITHOUT |
| Visualization/editing of PSB, DBD                 |                                   | 2       | X     |                     | x             |         |       |         |
| Access z/OS system - Files & Sysouts              | X (through RDz's native function) |         |       |                     | X             |         |       |         |
| Download & Upload PSB & DBD from<br>z/OS          |                                   | 2       | K     |                     |               | 2       | K     |         |
| SQL access                                        | X                                 |         | X     | X                   | X             |         | x     | Х       |
| Cobol and PLI import                              | X                                 | X       | X     | X                   |               |         |       |         |
| Import source from Catalog (when Catalog-enabled) | X                                 |         | X     |                     | x             |         | x     |         |

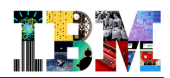

# Agenda

- IMS Explorer Overview
- DBD and PSB Graphical View

   Possible with IMS Explorer & without RDz
- IMS Explorer connecting to ODBM
- IMS Explorer using the IMS Catalog

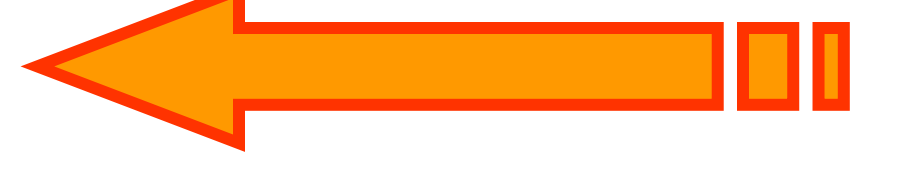

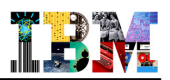

### Choose where Importing DBD and PSB source from

- You import DBD and PSB SOURCE files and not MODULES !
  - PCB must have a label

#### z/OS with IMS Explorer in stand alone

- You need a FTP server running on z/OS you want to pull PSBs and DBDs from.
- This FTP server has an IP address and a port it listens to.( some customers have more than one FTP server, with different adresses than the z/OS.)
- You need a userid authorized to use that FTP server
- You need to pass any FIREWALL before trying a connection, host or client.

#### z/OS with IMS Explorer in RDz

- You use the RSE function available with RDz (daemon running in z/OS)

#### Local environment

- In that case, you need to upload your DBD and PSB source files to a local path
  - IND\$FILE, client FTP tool ..
  - Don't use copy/paste to create your DBD/PSB in local

### Connecting to z FTP server with Explorer version **2.1.1.0** (DEC 2012) (1/2)

Click Window>Preferences>Remote z/OS System connect>z/OS Credentials

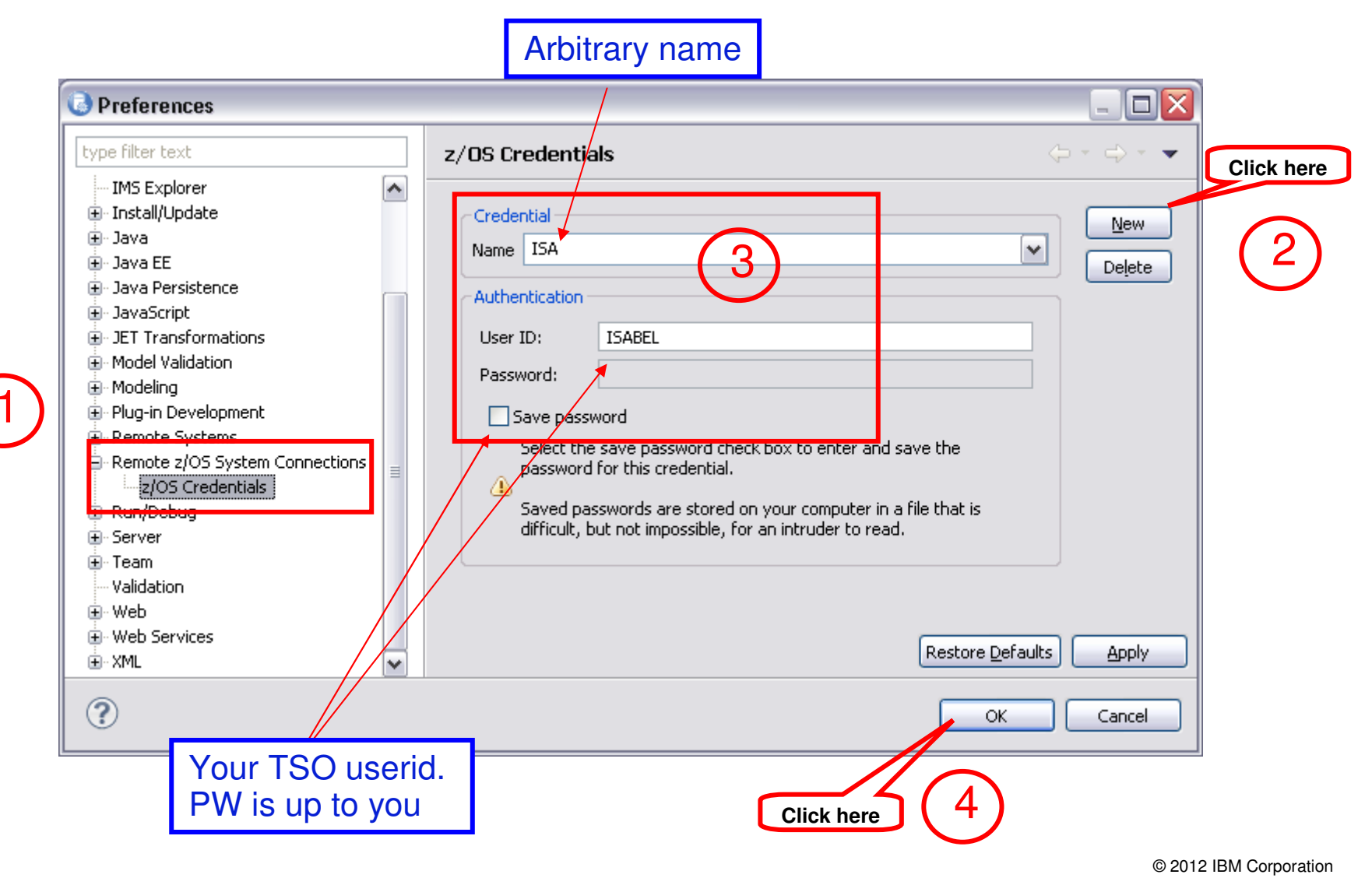

### Connecting to z FTP server with Explorer version **2.1.1.0** (DEC 2012) (2/2)

Click Window>Preferences>Remote z/OS System Connections

| Preferences                                                                                                    |                                                                                                    |                                           |
|----------------------------------------------------------------------------------------------------|----------------------------------------------------------------------------------------------------|-------------------------------------------|
| type filter text                                                                                                    | Remote z/OS System Connections                                                                                                    | ← → → → Click here                        |
| <ul> <li>General</li> <li>Ant</li> <li>Data Management</li> <li>Ecore Diagram</li> <li>Help</li> <li>IMS Explorer</li> <li>Install/Update</li> </ul>                      | Connection<br>Type: System z - FTP<br>Name: ZT01 blue<br>Location                                                                                                    | New<br>Connect<br>Delete                  |
| Java     Java EE     Java Persistence     JavaScript     JET Transformations     Model Validation     Modeling     Plug-in Development                                    | Host name: 9.212.143.123<br>Port number: 21<br>Authentication<br>Credentials: ISA<br>FTP Additional Details                                                                                                    | z/OS FTP server                           |
| <ul> <li>Remote Systems</li> <li>Remote z/OS System Connections</li> <li>z/OS Credentials</li> <li>Run/Debug</li> <li>Server</li> <li>Team</li> <li>Validation</li> </ul> | Transfer mode         Passive       Active         Attempt secure connection       Image: Connection in the secure connection in the secure connection in the secure connection is connected at the secure connection is connected at the secure connection is connected at the secure connected at the secure connected | The credential name you have just created |
| Web Services  XML                                                                                                    | 4 Click here                                                                                                    | Restore Defaults Apply OK Cancel          |

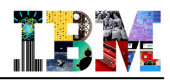

# Create an IMS Explorer Project

 Click File>New>Project>IMS Explorer Project from the main menu bar and give a name to your project and click Next :
 New IMS Explorer Project

|                                                                                                    | Create a new IMS Explorer project<br>Enter a project name.                                                                                                    |
|----------------------------------------------------------------------------------------------------|----------------------------------------------------------------------------------------------------|
|                                                                                                    | *Project name: IMSC Dealership application                                                                                                    |
| New IMS Explorer Project                                                                                                    |                                                                                                    |
| Select an Import Source                                                                                                    | < Back     Next >     Einish     Cancel                                                                                                    |
| Import from:<br><ul> <li>Local file system</li> <li>Prerequisite: Before you can import IMS resources, you must copy the files from your z/OS environment to your local workstation by using FTP.</li> <li>Z/OS system</li> <li>Prerequisite: Before you can import IMS resources, you must have access to a PDS file in your z/OS system.</li> <li>IMS catalog</li> <li>Prerequisite: Before you can import IMS resources from an IMS catalog-enabled system, you must create an IMS connection profile for that system.</li> </ul> | No FTP connection, DBD and PSB source<br>files available on local workstation<br>FTP connection available, DBD and PSB<br>source files available on z/OS partition<br>IMS 12 Catalog enabled<br>What ? |
| (?) < <u>Back</u> <u>Next</u> > <u>Finish</u>                                                                                                    | Cancel                                                                                                    |

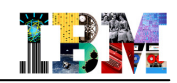

| mport PSBs from z/OS system                                                                        | 💿 Import IMS Resources (DBDs and P 🗔 🗖 🔀                                                                                                    |
|----------------------------------------------------------------------------------------------------|----------------------------------------------------------------------------------------------------|
| New IMS Explorer Project     Select Resources from z/OS System                                     | Connect to z/OS System and Select R:         Browse the remote z/OS system to select DBDs         and PSBs to import from a PDS or Sequential         System z connection:         High-level qualifier:                                                                                                    |
| PSB to import:<br>PSB Name Path Add PSB   Path                                                     | rt the connection<br>ss the firewall before )                                                                                                    |
| DBD (database description)<br>DBDs to import:                                                      | Import IMS Resources (DBDs and PSBs)          Connect to z/OS System and Select Reso         Browse the remote z/OS system to select DBDs and         PSBs to import from a PDS or Sequential Data Set.                                                                                                    |
| DBD Name       Referencing PSB or DBD       Path       Add DBD         Delete DBD       Delete DBD | High-level qualifier: IMS (105)<br>High-level qualifier: IMS (105)<br>High-level qualifier: IMS (105) |
| 3 Choose your PSB(s)                                                                               | CSLDC000                                                                                                    |

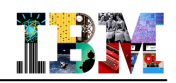

# Example

|                                                                                   | 6                                                                                                    |                                                                                                    |                       |  |  |  |  |
|-----------------------------------------------------------------------------------|----------------------------------------------------------------------------------------------------|----------------------------------------------------------------------------------------------------|-----------------------|--|--|--|--|
|                                                                                   | 🕑 New IMS Explorer Project                                                                                                    | New IMS Explorer Project                                                                                                    |                       |  |  |  |  |
| Import IMS Resources (DBDs and PS)                                                | Select Resources from z/OS System                                                                                                    |                                                                                                    |                       |  |  |  |  |
| Connect to z/OS System and Select<br>Browse the remote z/OS system to select DBDs |                                                                                                    | Select Resources from z/OS System                                                                                                    | 2                     |  |  |  |  |
| System z connection:                                                              | PSB (program specification block)         PSBs to import:         PSB Name       Path         AUTPSB11       IMSCFG.IMSC.PSB.AUTPSB11                                                                      | PSB (program specification block)<br>PSBs to import:<br>PSB Name Path<br>AUTPSB11 IMSCFG.IMSC.PSB.AUTPSB11                                                                       | Add PSB               |  |  |  |  |
| AUTOPSBL<br>AUTOPSB1<br>AUTOPSB1<br>AUTPSB11<br>CELPSBL<br>CELPSB1                | DBD (database description)                                                                                                    | DBD (database description)                                                                                                    | Delete PSB            |  |  |  |  |
| CELPSB1G<br>CELPSB2<br>CELPSB2<br>CMPNV<br>CMPNVG                                 | DBD Name Referencing PSB or DBD Path                                                                                                    | DBDs to import:<br>DBD Name Referencing PSB or DBD Path<br>EMPLDBL AUTPSB11 IMSCFG.IMSC.I<br>SINDEX22 AUTPSB11 IMSCFG.IMSC.I<br>DEALERL AUTPSB11 IMSCFG.IMSC.I                   | Add DBD<br>Delete DBD |  |  |  |  |
| ?                                                                                 | DBDs to import for the selected PSBs or DBDs:     This list shows any DBDs that you still need to import based on     selected PSBs or DBDs, because a PSB or a DBD that you adde     references that DBD. | DBDs to import for the selected PSBs or DBDs:  This list shows any DBDs that you still need to import based on your selected PSBs or DBDs, because a PSB or a DBD that you added |                       |  |  |  |  |
| It tells you<br>the missing<br>DBD names!                                         | DBD Name Referencing PSB or DBD<br>EMPLDBL AUTPSB11<br>DEALERL AUTPSB11<br>SINDEX22 AUTPSB11                                                                                                    | DBD Name     Referencing PSB or DBD       EMPLDB     DEALERL,EMPLDBL       DEALERDB     DEALERL,EMPLDBL,SINDEX22                                                                 |                       |  |  |  |  |
|                                                                                   | (?) < Back Next >                                                                                                    | < Back                                                                                                    | Cancel                |  |  |  |  |

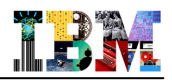

### **Graphical View of DBD**

#### Double-click on the DBD you want to see

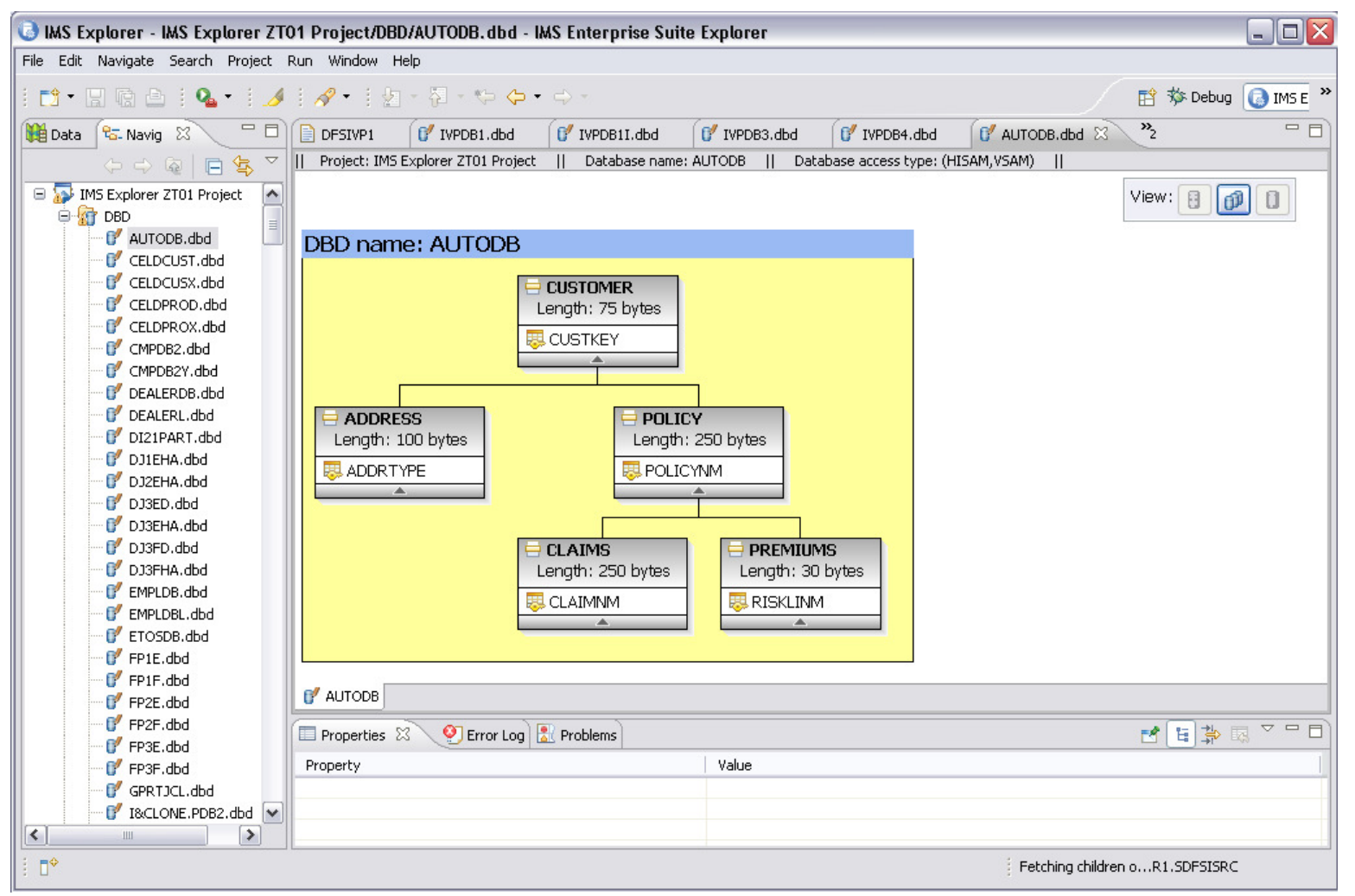

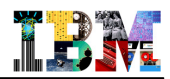

# Agenda

- IMS Explorer Overview
- DBD and PSB Graphical View
- IMS Explorer connecting to ODBM
- IMS Explorer using the IMS Catalog

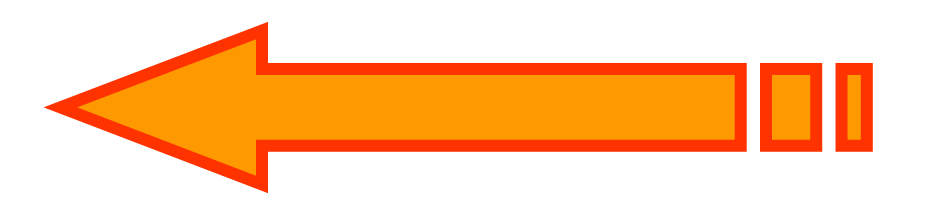

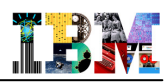

### Access IMS Data using JDBC and IMS Open Database

#### Distributed Relational Database Architecture (DRDA)

- Set of protocols and functions for client and database servers connectivity
- Communication protocol
- Two-Phase commit protocol
- Security

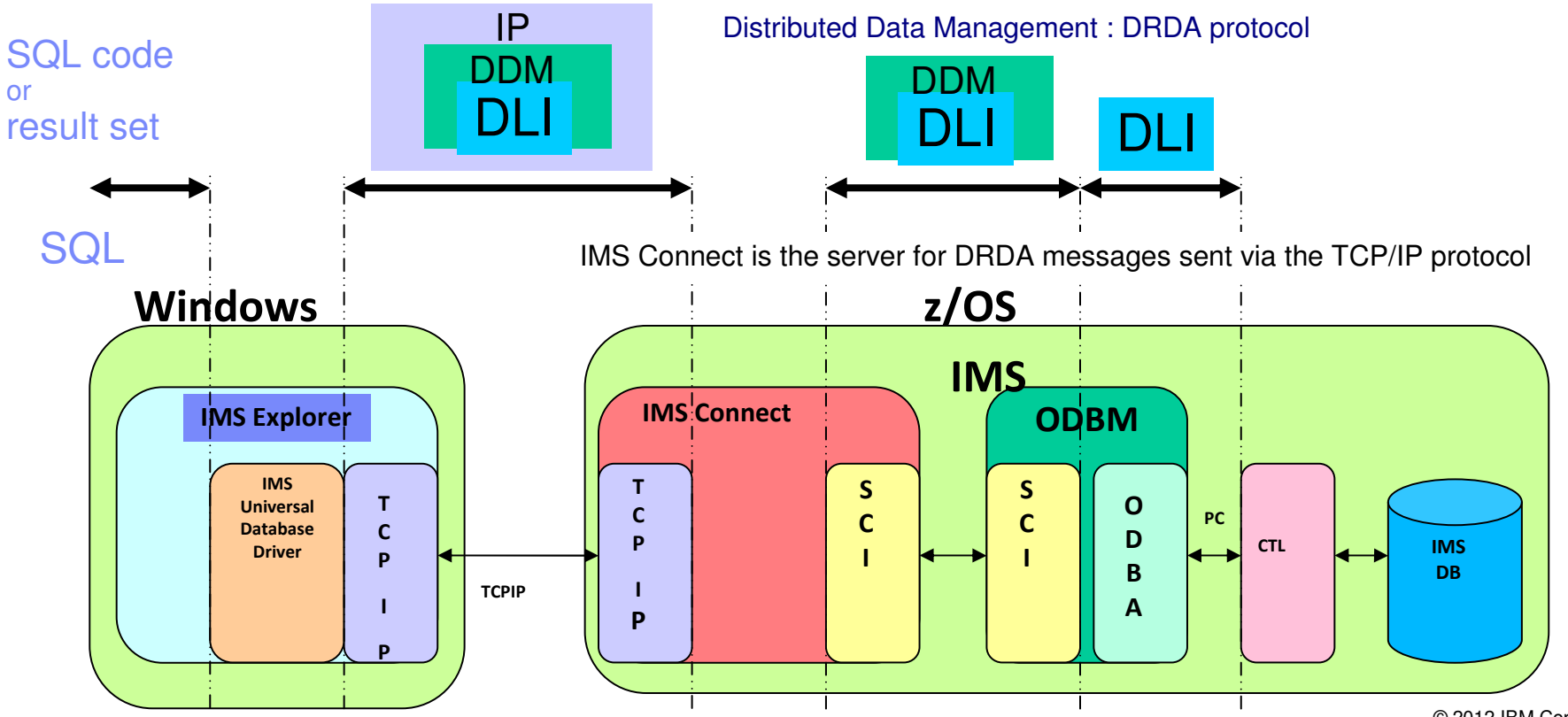

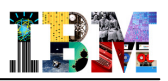

- Using the Explorer to generate SQL statements for use with IMS Open DB
- First add the definition for the Universal JDBC Driver: Click Window > Preferences > Data Management > Connectivity > Driver Definitions> Add

| O Preferences                                                |   |                                                                       |                                 |                |          |
|--------------------------------------------------------------|---|-----------------------------------------------------------------------|---------------------------------|----------------|----------|
| type filter text                                             |   | Driver Definitions                                                    |                                 |                |          |
| ⊕- General<br>⊕- Ant                                         | ^ | Filter: All                                                           |                                 |                | * Here   |
| 😑 Data Management                                            |   | Name 🔺                                                                | System Vendor                   | System Version | Add      |
| Administrative Options                                       |   | AS/400 Toolbox for Java Default                                       | DB2 for i5/OS                   | VSR 3          |          |
| <ul> <li>Connectivity</li> <li>Driver Definitions</li> </ul> |   | Cloudscape - Cloudscape Embedded<br>Cloudscape - Other Driver Default | 55210110/00                     | 1010           | Edit     |
| Open Data Access                                             | = | Derby 10.0 - Embedded JDBC Driver                                     | Derby                           | 10.0           | Remove 🛄 |
| - Data Object Compare                                        |   | Derby 10.0 - IBM Data Server Driver                                   | Derby                           | 10.0           |          |
|                                                              |   | Derby 10.0 - IBM Data Server Driver                                   | Derby                           | 10.0           | Сору     |
| E Diagram                                                    |   | Derby 10.0 - Other Driver Default                                     | Derby                           | 10.0           |          |
| Label Deserations                                            |   | Derby 10.1 - Derby Client JDBC Drive                                  | Derby                           | 10.1           |          |
| Laber Decorations                                            |   | Derby 10.1 - Embedded JDBC Driver                                     | Derby                           | 10.1           |          |
| H Mapping Editor                                             | - | Derby 10.1 - IBM Data Server Driver                                   | Derby                           | 10.1           |          |
|                                                              |   | Derby 10.1 - IBM Data Server Driver                                   | Derby                           | 10.1           |          |
| 🕀 Ecore Diagram                                              |   | Derby 10.1 - Other Driver Default                                     | Derby                           | 10.1           |          |
| 🗄 Help                                                       |   | Derby 10.2 - Derby Client JDBC Drive                                  | Derby                           | 10.2           |          |
| ⊕ Install/Update                                             |   | Derby 10.2 - Embedded JDBC Driver                                     | Derby                           | 10.2           |          |
| ⊕ lava                                                       |   | Derby 10.2 - Other Driver Default                                     | Derby                           | 10.2           |          |
| lavaScript                                                   |   | Generic JDBC 1.0 - Generic JDBC Driv                                  | Generic JDBC                    | 1.0            |          |
|                                                              |   | IBM Data Server Driver for JDBC and                                   | DB2 for z/OS                    | V9.1 (New-Fun  |          |
| JET Transformations                                          |   | IBM Data Server Driver for IDBC and                                   | DB2 for Linux_LINIX_and Windows | V9 1           |          |
| JPA                                                          | ~ | <u> </u>                                                              | 1111                            |                |          |
| ?                                                            |   |                                                                       |                                 | ОК             | Cancel   |

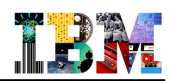

| Preferences                                                                                            |                                                                                                    |                                                                                                    | _                                                                                         |                                           |      |
|----------------------------------------------------------------------------------------------------|----------------------------------------------------------------------------------------------------|----------------------------------------------------------------------------------------------------|-------------------------------------------------------------------------------------------|-------------------------------------------|------|
| type filter text                                                                                       | Driver Definitions                                                                                                    |                                                                                                    |                                                                                           | . <b>.</b>                                |      |
| ⊕ General<br>⊕ Ant                                                                                     | Filter: All                                                                                                    |                                                                                                    |                                                                                           |                                           |      |
| CICS Explorer     Data Management     Administrative Options                                           | Name AS/400 Toolbox for Java Default                                                                                                    | System Vendor<br>DB2 for i5/OS                                                                                                | V5R3                                                                                      |                                           | An c |
| Connectivity     Database Connection     Profile     Driver Definitions                                | Cloudscape - Cloudscape Embedded<br>Cloudscape - Other Driver Default<br>Derby 10.0 - Embedded JDBC Drive<br>Derby 10.0 - IBM Data Server Drive                                             | New Driver Definition                                                                                                    | 4                                                                                         |                                           |      |
| Den Data Access     Data Object Compare     DB2 Options     DDL Generation                             | Derby 10.0 - IBM Data Server Drive<br>Derby 10.0 - IBM Data Server Drive<br>Derby 10.0 - Other Driver Default<br>Derby 10.1 - Derby Client JDBC Drive<br>Derby 10.1 - IBM Data Server Drive | Specify a Driver Template and De<br>Specify a driver template, then modify det<br>required jars, and set any available and ap | efinition Name<br>ails in the fields below to provide a unic<br>plicable property values. | ue name, a list of                        |      |
| Diagram     E- Diagram     Diagration     Label Decorations     SQL Development     E- SQL Development | Derby 10.1 - IBM Data Server Drive<br>Derby 10.1 - Other Driver Default<br>Derby 10.2 - Derby Client JDBC Driv<br>Derby 10.2 - Embedded JDBC Drive<br>Derby 10.2 - Other Driver Default     | Name/Type JAR List Properties Vendor Filter: All Available driver templates:                                                  |                                                                                           |                                           |      |
| Ecole Diagram     Ecole Diagram     Transatilia Indrate                                                | Generic JDBC 1.0 - Generic JDBC Dr<br>HSQLDB 1.8 - HSQLDB JDBC Driver<br>IBM Data Server Driver for JDBC an                                                                                 | Name  IBM Data Server Driver for JDBC                                                                                         | System Vendor<br>DB2 for z/OS                                                             | System Version V9.1 (New-Func             |      |
| ⊕ Java<br>⊕- Java<br>⊕- Java EE                                                                        | IBM Data Server Driver for JDBC an<br>IBM Data Server Driver for JDBC an<br>IBM Data Server Driver for JDBC an<br>IBM Data Server Driver for JDBC an                                        | IBM Data Server Driver for JDBC<br>IBM Data Server Driver for JDBC<br>IDM Data Server Driver for JDBC                         | DB2 for i5/OS<br>DB2 for Linux, UNIX, and Windows<br><del>DB2 for z/OS</del>              | V5R3<br>V9.1<br><del>V9.1 (New Fune</del> |      |
|                                                                                                    | IBM Data Server Driver for JDBC an<br>IBM Data Server Driver for JDBC an<br>IBM Data Server Driver for JDBC an                                                                              | IMS Universal JDBC Driver<br>Informix IDBC Driver<br>Informix JDBC Driver                                                     | IMS<br>Informix<br>Informix                                                               | V11<br>10.0<br>11.1                       |      |
| ⊕- Model Validation<br>⊕- Modeling<br>⊕- Plug-in Development                                           | IBM Data Server Driver for JDBC an<br>IBM Data Server Driver for JDBC an<br>IBM Data Server Driver for JDBC an                                                                              | Informix JDBC Driver<br>Informix JDBC Driver                                                                                  | Informix<br>Informix                                                                      | 11.1<br>11.5                              | ~    |
| ⊕ Remote Systems<br>⊕ Run/Debug<br>⊕ Server                                                            | IBM Data Server Driver for JDBC an<br>IBM Data Server Driver for JDBC an<br>IBM Data Server Driver for JDBC an                                                                              | Driver name: IMS Universal JDBC Driver                                                                                        |                                                                                           |                                           |      |
| Team<br>Validation                                                                                     | IBM Data Server Driver for JDBC an<br>IBM Data Server Driver for JDBC an<br>IBM Data Server Driver for JDBC an                                                                              | Driver type:<br>IMS Universal JDBC Driver                                                                                     |                                                                                           |                                           |      |
| ⊕- Web<br>€- Web Services<br>€- XML                                                                    | IBM Data Server Driver for JDBC an<br>IBM Data Server Driver for JDBC an<br>IMS Universal JDBC Driver Default                                                                               | ?                                                                                                    |                                                                                           | OK Canc                                   | el . |

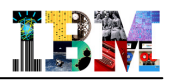

 Right click "Database Connections", in the DSE window, then "New". Complete the Connection Parameters.

| IMS Explorer - ZT01 IMB1              | New Connection                                                       |                                                                                                    | - 🗆 🗙  |
|---------------------------------------|----------------------------------------------------------------------|----------------------------------------------------------------------------------------------------|--------|
| File Edit Navigate Search Proje       | Connection Parameters                                                |                                                                                                    | -      |
| i 📬 • 🗟 🖻 🖻 • 🔒 • i                   | Select the database manager, JDBC driver, and required connection pa | parameters.                                                                                                    |        |
| 🙀 Data Source Explorer 🕱 😪            | Right click                                                          |                                                                                                    |        |
| E 🕏 🖬 🗉                               | Connection identification                                            |                                                                                                    |        |
| 🖯 🗁 Database Connections              | Use default naming convention                                        |                                                                                                    |        |
| BIRT Classic Models Sam               | Connection Name: IMS DB                                              |                                                                                                    |        |
| Derby Sample Connection               |                                                                      |                                                                                                    |        |
|                                       | Select a database manager:                                           |                                                                                                    |        |
| 😑 🦳 Catalogs                          | Cloudscape                                                           | JDBC driver: IMS Universal JDBC Driver                                                                                         | Δ      |
| 🖻 🗍 DFSIVP37                          | DB2 for Linux, UNIX, and Windows                                     |                                                                                                    |        |
| 😑 🧀 Schemas                           | DB2 for z/OS<br>Derby                                                | Desperties                                                                                                    |        |
|                                       | Generic JDBC                                                         | *Constitue const                                                                                                    |        |
|                                       | IMS                                                                  |                                                                                                    | -6     |
| • • • • • • • • • • • • • • • • • • • | Informix<br>MaxDB                                                    |                                                                                                    |        |
|                                       | MySQL                                                                | *Host: 9.212.143.123                                                                                                    |        |
|                                       | SQL Server                                                           | *Port number: 9975                                                                                                    |        |
| 🕀 🗀 L                                 | Sybase<br>Websobere                                                  | User name: ISABEL                                                                                                    |        |
|                                       | webspirere                                                           | Password:                                                                                                    |        |
| ters ∎                                |                                                                      | Save password                                                                                                    |        |
| IMS DB Hursley                        |                                                                      | - Metadata source                                                                                                    |        |
| 😑 🛃 IMS DB ZTO1 IMC1                  |                                                                      | The IMS Universal JDBC driver uses this information to process SQL calls to IMS. Select a PSB or specify a Java metadata class |        |
| 🕀 🗍 IMS DB ZT01                       |                                                                      | CIMS Catalog                                                                                                    |        |
| Classic Models Inc. Samn              |                                                                      | PSB:                                                                                                    |        |
| 🗁 Flat File Data Source               |                                                                      |                                                                                                    |        |
| DBC Data Source                       |                                                                      | Local IMS Explorer project                                                                                                    |        |
| Web Services Data Source              |                                                                      | Project: 2101 IMB1 IMS Explorer                                                                                                |        |
| - Anic Data Source                    |                                                                      | PSB: DF5IVP37                                                                                                    |        |
|                                       |                                                                      |                                                                                                    |        |
|                                       |                                                                      |                                                                                                    |        |
|                                       |                                                                      | Click here                                                                                                    |        |
|                                       | 0                                                                    |                                                                                                    | Cancel |
| 🕴 🗘 🗁 Database Connect                |                                                                      |                                                                                                    | Cancer |

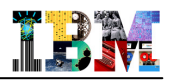

Optionally set SSL on for the connection, and/or specify a log-in timeout value.

| O New Connection                                                                                                    |                                        |        |
|----------------------------------------------------------------------------------------------------|----------------------------------------|--------|
| Connection Parameters<br>Select the database manager, JDBC driver, and required connection par                                                                                                    | ameters.                               |        |
| Connection identification  Connection Name: IMS DB  Select a database manager:  Cloudscape DB2 for IS/OS DB2 for Linux, UNIX, and Windows DB2 for z/OS Derby Generic JDBC HSQLDB  IMS Informix MaxDB MySQL Oracle SQL Server Sybase Websphere  Test Connection | JDBC driver: IMS Universal JDBC Driver |        |
| ?                                                                                                    | Back Next > Finish                     | Cancel |

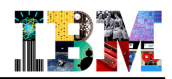

#### Success! Results are returned:

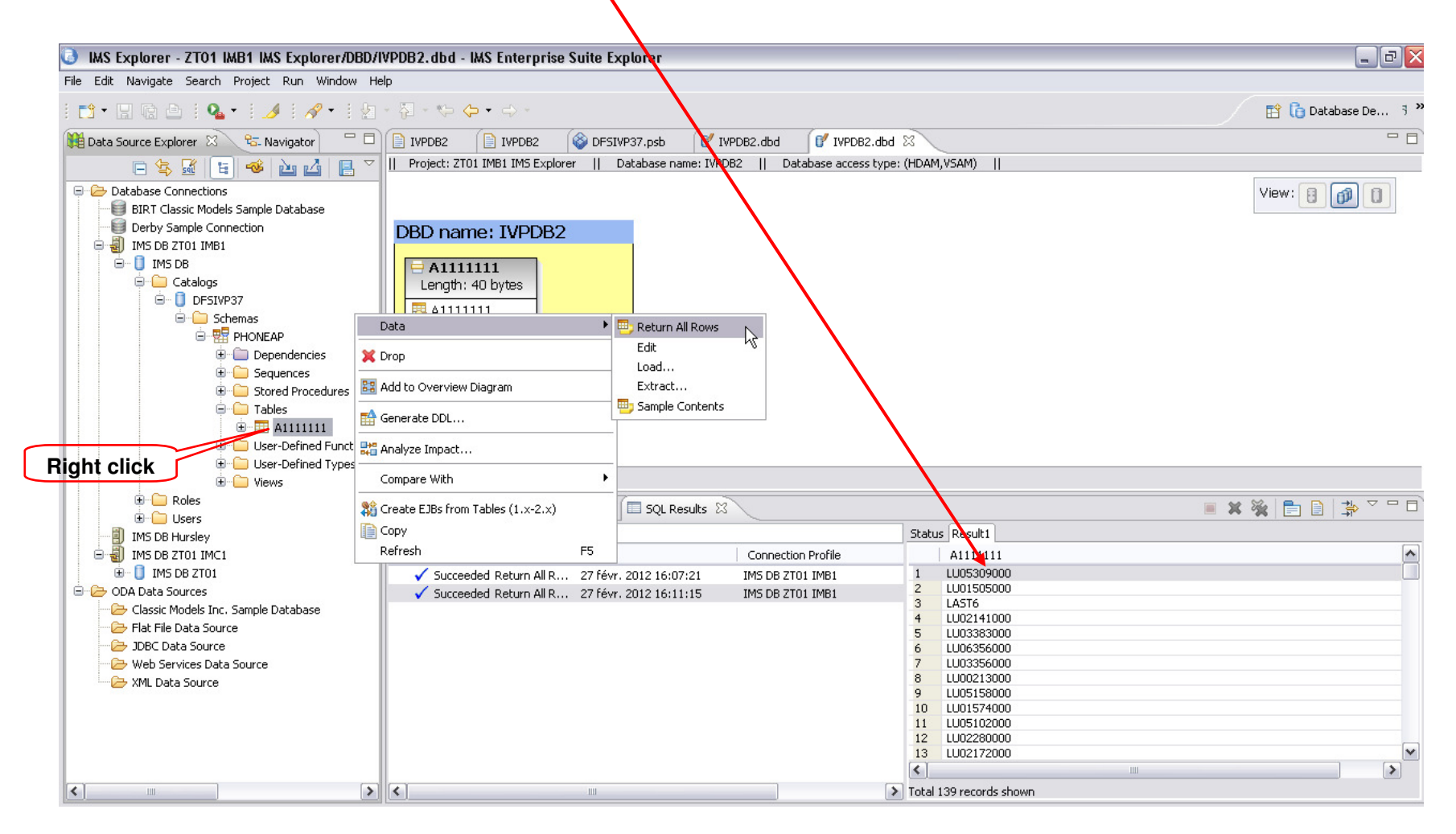

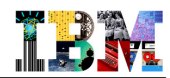

# Agenda

- IMS Explorer Overview
- DBD and PSB Graphical View
- IMS Explorer connecting to ODBM
- IMS Explorer using the IMS Catalog

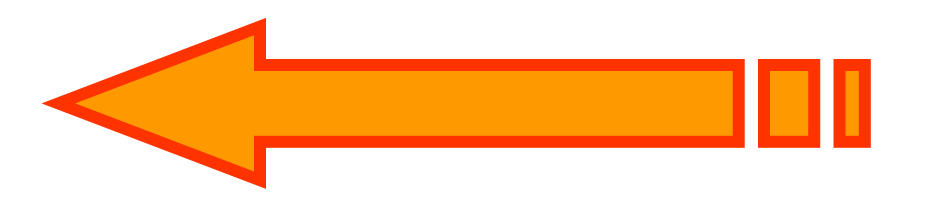

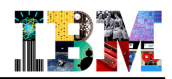

# Types of technical metadata and storage medium

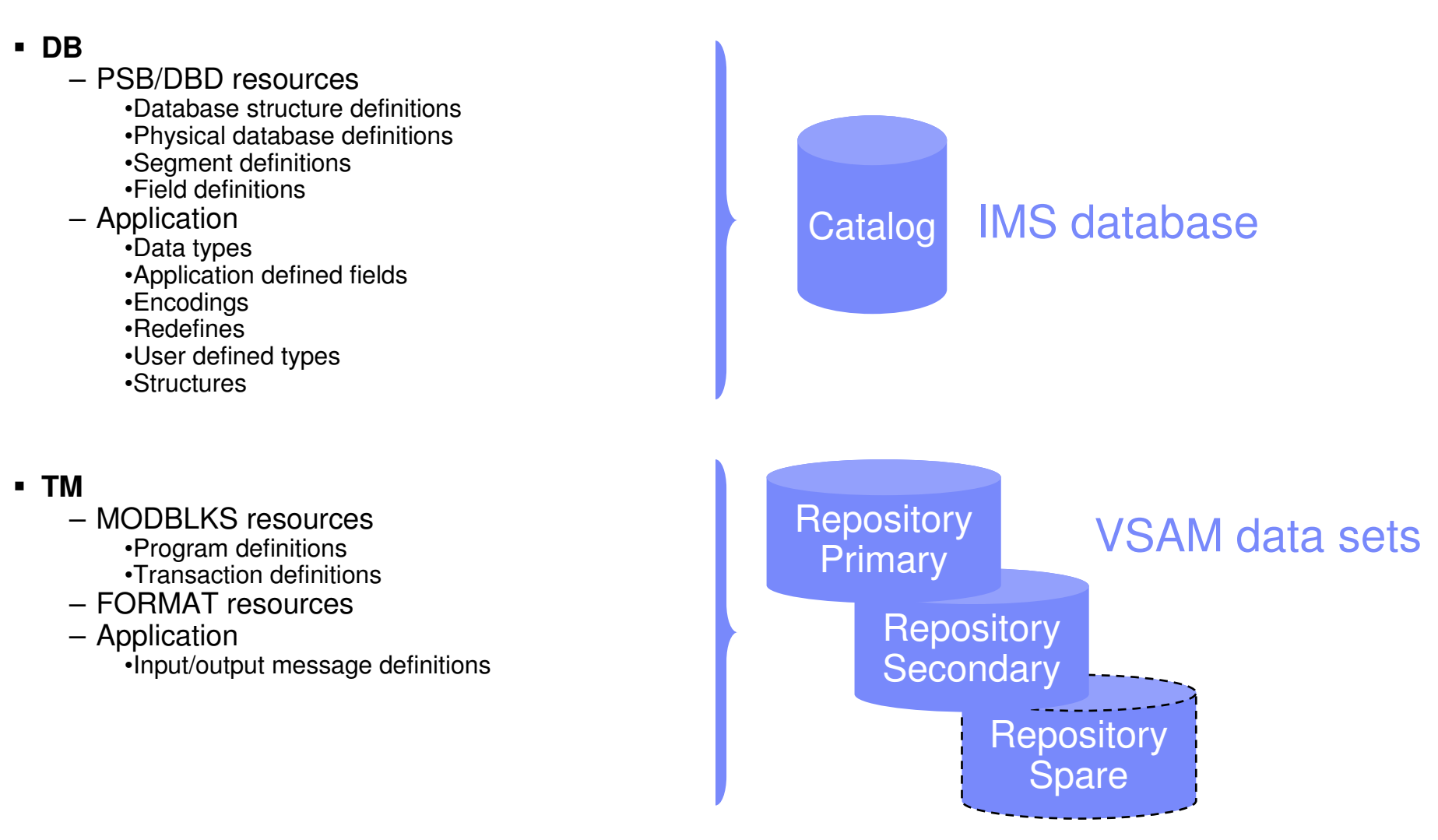

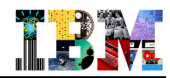

### Before the IMS Catalog

- Databases partially defined in DBD
  - Only searchable fields needed by applications
  - Remaining segment data is not defined

#### Remaining database definition in applications

- COBOL copybook maps segment data
- Applications can have different segment mappings

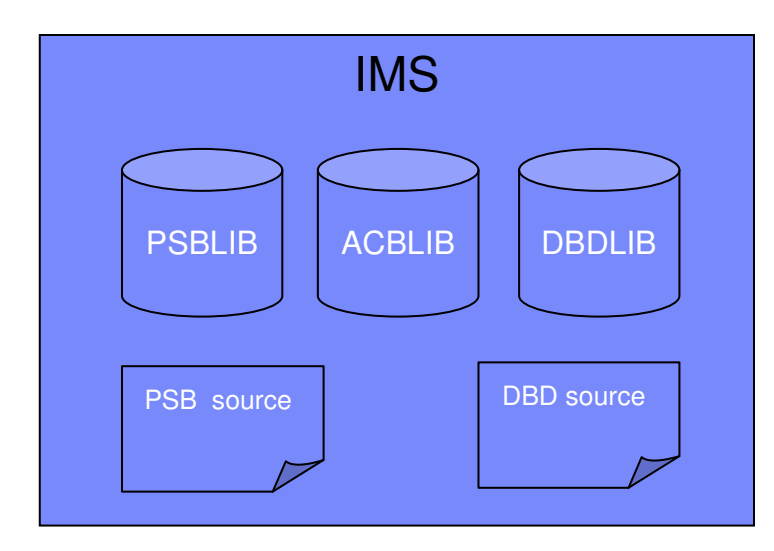

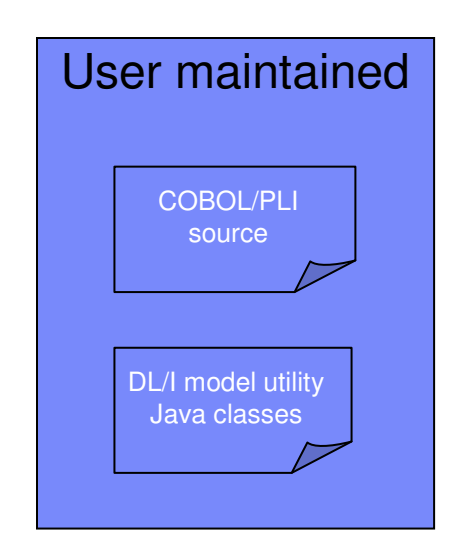

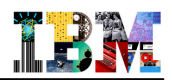

# IMS Catalog life cycle

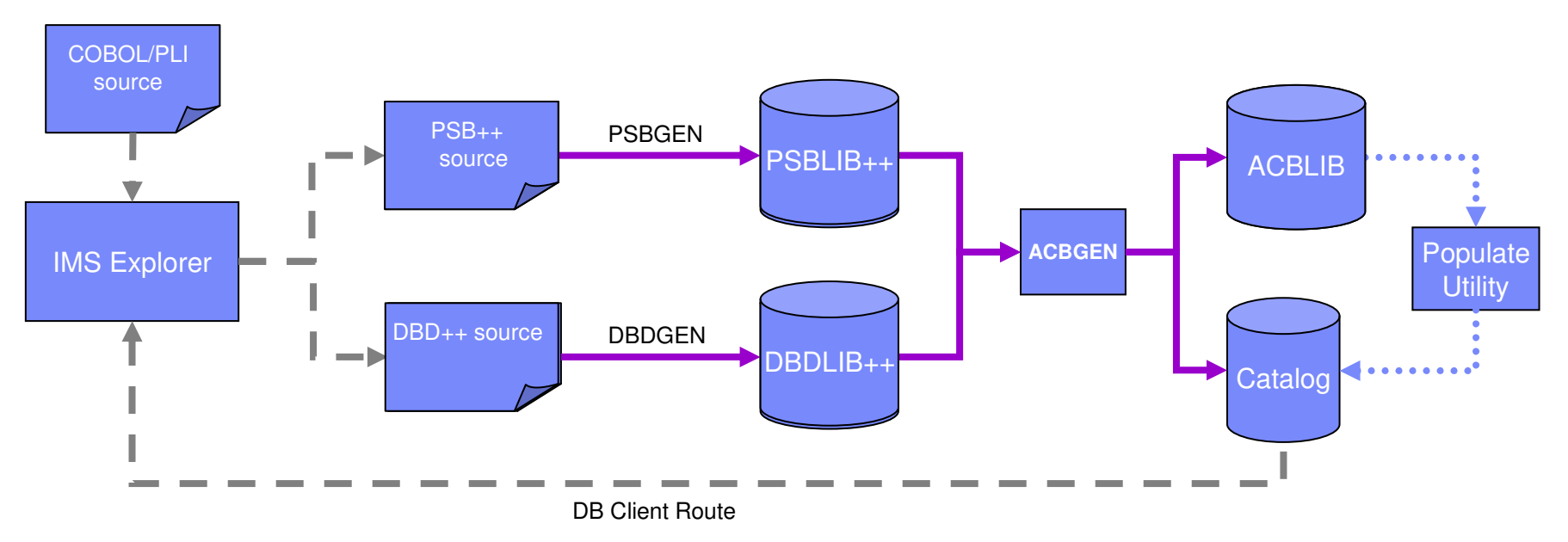

- Utility will populate catalog
- ACBGEN will populate ACBLIB and catalog
  - Populate ACBLIB with standard ACB info and extended info
  - Populate catalog with *extended* info
- Key points
  - Only way to update catalog is via the ACBGEN process
  - Extended info stored in ACBLIB members for recoverability
  - Extended info is acquired via the IMS Explorer

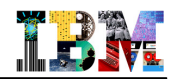

### Catalog runtime access

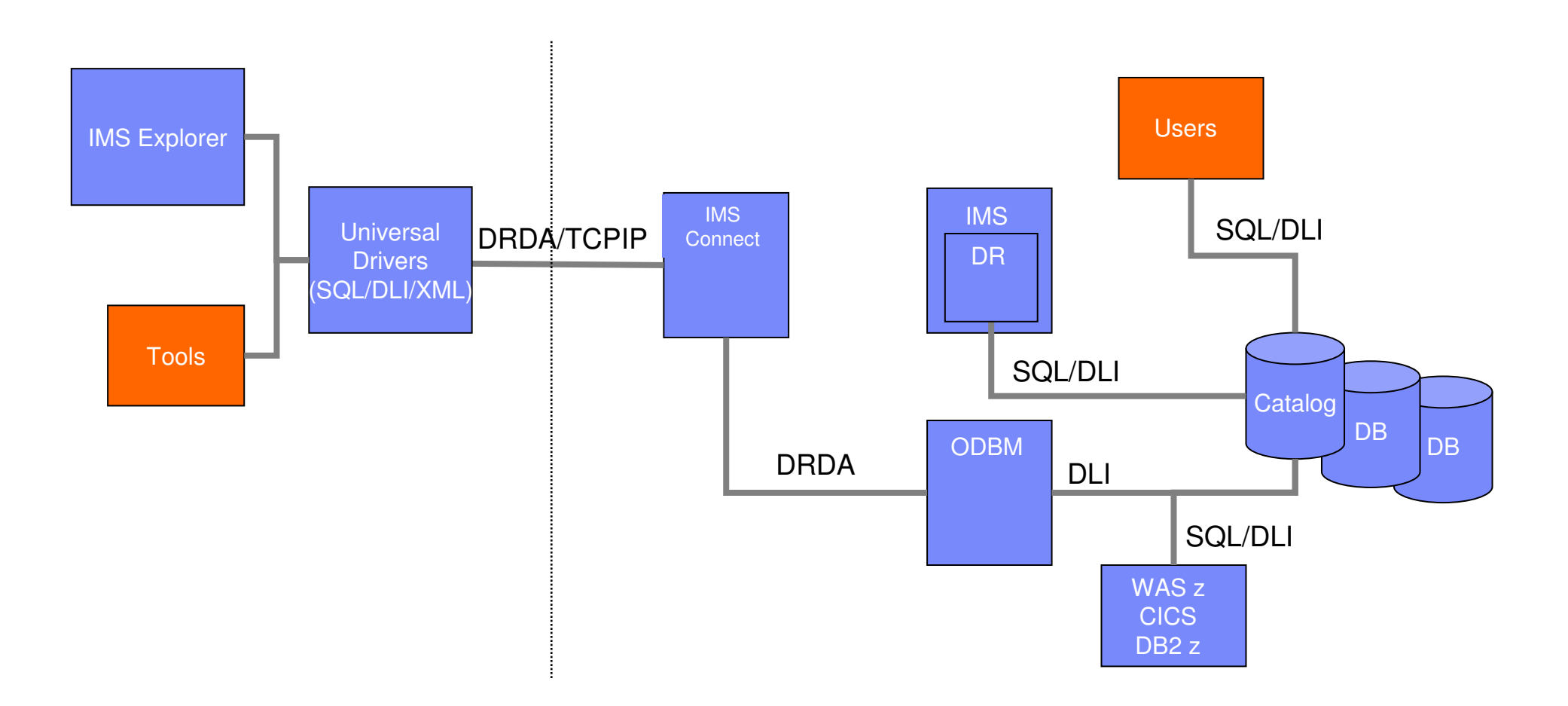

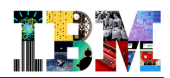

# Agenda

- IMS Explorer Overview
- DBD and PSB Graphical View
- IMS Explorer connecting to ODBM
- IMS Explorer using the IMS Catalog

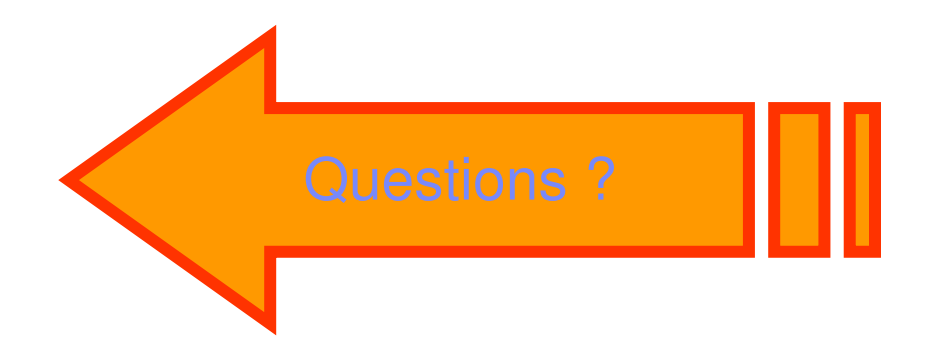